### ePG

### Generatore di pressione elettrico e controllore

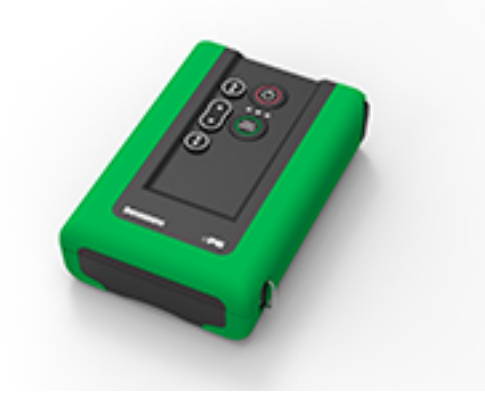

Gentile utente,

Abbiamo fatto del nostro meglio per garantire la precisione dei contenuti del presente manuale. Tuttavia, in caso si rilevino eventuali errori, saremo lieti di ricevere suggerimenti per migliorare la qualità dei contenuti.

Per dati tecnici più particolareggiati sul generatore di pressione elettrico e controllore Beamex ePG, contattare il produttore.

| © Beamex 2025         |                        |
|-----------------------|------------------------|
| Beamex Oy Ab          |                        |
| Ristisuonraitti 10    |                        |
| FIN-68600 Pietarsaari |                        |
| Finland               |                        |
|                       |                        |
| Tel:                  | +358-10-5505000        |
| E-mail:               | sales@beamex.com       |
|                       | service@beamex.com     |
| Website:              | https://www.beamex.com |
|                       |                        |

8805090 / ePGulta / Version 3.0a

| Premessa                                                                                    | 4        |
|---------------------------------------------------------------------------------------------|----------|
| Convenzioni tipografiche                                                                    | 4        |
| Disimballaggio e ispezione                                                                  | 5        |
| Feedback                                                                                    | 6        |
| Sicurezza                                                                                   | 7        |
| Omologazioni                                                                                | 7        |
| Simboli utilizzati sul dispositivo                                                          | 7        |
| Precauzioni e avvertenze di sicurezza                                                       | 7        |
| Avvertenze generali relative alla misura di pressione                                       | 9        |
| Specifiche                                                                                  | 10       |
| Informazioni su ePG                                                                         | 13       |
| Descrizione generale                                                                        | 13       |
| Vista dall'alto                                                                             | 14       |
| Pacco batteria                                                                              | 15       |
| Istruzioni per l'uso                                                                        | 17       |
| Configurazione                                                                              | 17       |
| Interfaccia utente e funzionalità                                                           | 18       |
| Utilizzo di ePG come controllore di pressione insieme a un calibrator<br>della famiglia MC6 | e<br>21  |
| Abilitazione della comunicazione tra un calibratore della famiglia MC                       | 6 22     |
| Litilizzo di un calibratore MC6 e di ePG                                                    | 22       |
| Impostazioni/Preimpostazioni controllore: Spegni vs. Continuo                               | 24       |
| Stiato e azzeramento                                                                        | 25       |
| Tereture dei menemetri englagioi                                                            | 28       |
| Aprire une strumente mentre ePC per è cellegete                                             | 3U       |
| Aprile uno strumento mentre ero non e collegato                                             | ວ∠<br>ວວ |
|                                                                                             | ວວ<br>ວວ |
|                                                                                             |          |
| Configurazione                                                                              | 33       |
| Litilizzo di LOGICAL                                                                        |          |
| Protocollo di comunicazione ePG                                                             | 30<br>39 |
| Generale                                                                                    | 30       |
| Valori interi                                                                               |          |
| Valori decimali                                                                             |          |
| Stringhe di testo                                                                           | 40       |
| Codici di errore                                                                            | 40       |
|                                                                                             |          |

| Sequenza di dati di comando, codice di errore e risposta     |
|--------------------------------------------------------------|
| aggiuntiva 41                                                |
| Comandi42                                                    |
| Visualizzazione di un breve testo di aiuto per ogni          |
| Ottenere informazioni sul dispositivo                        |
| Impostazione della pressione di riferimento                  |
| Impostazione del tipo di pressione                           |
| Impostazione del setnoint 43                                 |
| Ottieni il setpoint 44                                       |
| Ottenere lo stato 44                                         |
| Ottenere la pressione interna 45                             |
| Ottenere la temperatura 46                                   |
| Sfiato del sistema 46                                        |
| Imposta modalità Inattiva                                    |
| Allineamento sensore 47                                      |
| Essiccazione                                                 |
| Rilevamento della perdita di comunicazione                   |
| Blocco locale                                                |
| Simulazione della pressione o del rilascio dei tasti         |
| Abilitazione della modalità di aggiornamento del firmware 49 |
| Spegnimento                                                  |
| Ottenere informazioni sulla batteria                         |
| Ottenere i dati di utilizzo 50                               |
| Prova del protocollo di comunicazione ePG in Windows         |
|                                                              |
| Risoluzione dei problemi 54                                  |
|                                                              |
| Manutanziana                                                 |
| Wanutenzione                                                 |
| Ispezioni periodicne                                         |
| Pulizia o sostituzione dei filtro a rete                     |
| Controllo della quantità di condensa è relativa rimozione    |
| Metodo A (rimozione della condensa)                          |
| Metodo B (rimozione della condensa)                          |
| Pullzia della valvola di uscita                              |
| Sostituzione delle valvole di non filomo                     |
| Sosiliulle le guarnizioni del pisione                        |
| Aggiornamento del driver USP                                 |
| Aggiornamento del driver USB74                               |
| Smaltimento dei rifiuti elettrici ed elettronici 78          |
| $R_{\text{Parmey}} = R_{\text{AFF}} = \frac{79}{72}$         |
| Deamer & IALL                                                |
| Istruzioni per la manutenzione e il trasporto79              |

### Premessa

Grazie per avere acquistato il generatore di pressione elettrico e controllore Beamex ePG.

Beamex ePG è un dispositivo portatile alimentato a batteria, utilizzato per generare pressione di riferimento in applicazioni per la calibrazione della pressione. Con ePG è possibile generare pressione da -0,85 a 20 bar / da -12,4 a 300 psi. Dal momento che il dispositivo non dispone di un display che indichi la lettura della pressione generata, deve essere collegato a un dispositivo di pressione esterno dotato di display, come il calibratore di pressione Beamex o un indicatore di pressione. ePG contiene un pacco batteria agli ioni di litio che può essere caricato con un caricabatterie USB Tipo C, sia staccando la batteria che tenendola montata sul dispositivo (vedere capitolo Pacco batteria).

### **Convenzioni tipografiche**

Le seguenti convenzioni tipografiche sono applicate al Manuale utente di ePG:

Il testo in grassetto viene utilizzato nei casi seguenti:

- Riferimenti ad argomenti e sezioni del Manuale utente
- Parole chiave di ePG, ad es. termini che compaiono nell'interfaccia utente

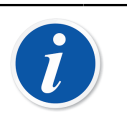

**Nota:** Questa è una nota. Le note generalmente indicano utili suggerimenti sull'argomento trattato.

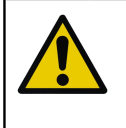

**Attenzione:** Questa è un'avvertenza. Leggere attentamente tutti gli avvisi e rispettarli scrupolosamente. L'inosservanza delle avvertenze può danneggiare la pompa.

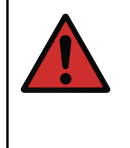

**Avvertenza:** Questa è un'avvertenza. Leggere attentamente tutte le avvertenze e osservarle scrupolosamente. L'inosservanza degli avvertimenti potrebbe, nella peggiore delle ipotesi, danneggiare la pompa e/o provocare lesioni alle persone.

### Disimballaggio e ispezione

In fabbrica ogni nuovo ePG viene sottoposto a scrupolose ispezioni. Alla consegna, l'apparecchio non dovrebbe presentare segni e graffi e dovrebbe essere in perfette condizioni di esercizio. Tuttavia, al momento della consegna, si consiglia di ispezionare l'unità e verificare che non presenti danni subiti durante il trasporto. Se si riscontrano segni di evidenti danni meccanici, se il contenuto della confezione è incompleto o se ePG non funziona secondo le specifiche, contattare al più presto l'ufficio vendite.

Se per qualsiasi motivo è necessario rispedire lo strumento al produttore, utilizzare, ove possibile, l'imballo originale (vedere capitolo Istruzioni per la manutenzione e il trasporto). Includere una descrizione particolareggiata dei motivi della restituzione.

#### La fornitura standard comprende:

- Generatore di pressione elettrico e controllore ePG, con cinghie a mano e a spalla installate
- Pacco batteria agli ioni di litio, installato
- · Caricabatterie USB Tipo C con spina di rete specifica per Paese
- Cavo di comunicazione USB da Tipo A a Tipo C
- Set di tubi flessibili a T per pressione di 40 bar/580 psi, 1,5 m/59"
- Set di adattatori di pressione Bx G1/8" maschio e femmina per tubi flessibili da 40 bar/580 psi
- Coperture antipolvere per USB Tipo C (5 pezzi)
- Manuale utente
- tutti gli articoli sono imballati in una custodia rigida

#### Opzioni, accessori e ricambi

Tutti gli accessori e i ricambi sono disponibili nel sito web https:// shop.beamex.com/.

### Feedback

Desideriamo migliorare costantemente i nostri prodotti e servizi. Pertanto, ci piacerebbe conoscere la Sua opinione sul prodotto utilizzato. La invitiamo a dedicarci un minuto del suo tempo per inviarci un feedback sul prodotto.

| Beamex Oy Ab           |
|------------------------|
| Quality Feedback       |
| Ristisuonraitti 10     |
| FIN-68600 Pietarsaari  |
| FINLANDIA              |
| support@beamex.com     |
| https://www.beamex.com |
|                        |

## Sicurezza

### Omologazioni

Tutte le omologazioni e le dichiarazioni di conformità disponibili possono essere scaricate dal sito web https://www.beamex.com/it/.

### Simboli utilizzati sul dispositivo

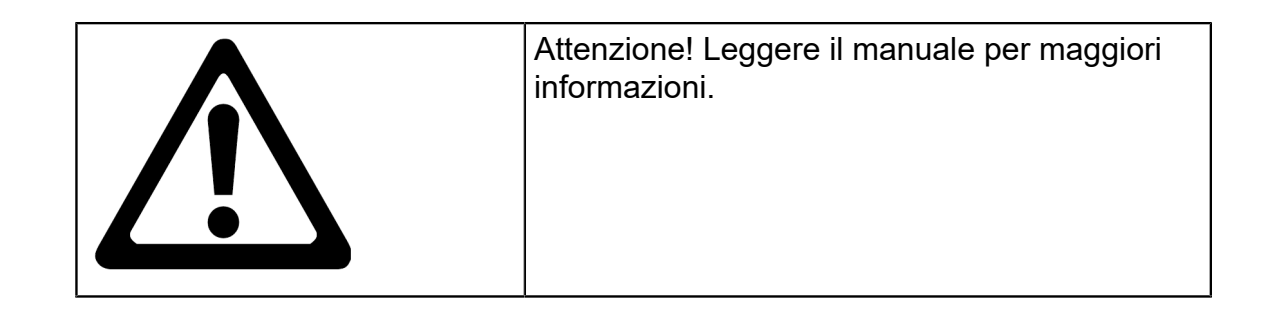

### Precauzioni e avvertenze di sicurezza

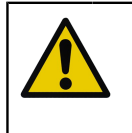

**Attenzione:** Leggere attentamente e comprendere il presente manuale e tutte le istruzioni di sicurezza prima di utilizzare questo generatore di pressione elettrico e controllore.

**Avvertenza:** Solo il personale dotato di buona conoscenza ed esperienza degli agenti, degli strumenti e delle connessioni di pressione può utilizzare ePG. L'uso errato potrebbe causare il danneggiamento del dispositivo e dello strumento ad esso collegato e/o lesioni alle persone.

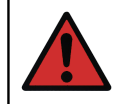

**Avvertenza:** Utilizzare il dispositivo per i fini e solo negli ambienti specificati nel manuale utente.

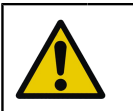

**Attenzione:** Non superare la pressione di esercizio massima del dispositivo e del tubo flessibile.

**Avvertenza:** Utilizzare solo il tubo flessibile a T per la misura di pressione fornito da Beamex, contrassegnato da "Max. 40 bar/580 psi". Altri raccordi potrebbero non sopportare la pressione generata da ePG.

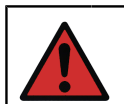

Avvertenza: Indossare occhiali protettivi.

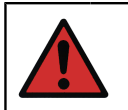

**Avvertenza:** Non collegare il dispositivo a sorgenti di pressione esterne.

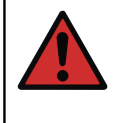

**Avvertenza:** Gli strumenti di processo possono contenere umidità e sporcizia che possono entrare in ePG e bloccare i canali di pressione o causare gravi problemi di corrosione al suo interno. Pertanto, è estremamente importante sfiatare i sistemi esterni (e lavarli se necessario) prima di collegarli a ePG. Si può utilizzare la valvola di sfiato Beamex per tubi flessibili per pressione da 40 bar/580 psi per sfiatare il sistema.

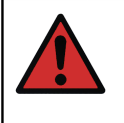

**Avvertenza:** Controllare che tutti i collegamenti siano eseguiti in modo corretto e che il tubo flessibile e i connettori non siano danneggiati. Non usare raccordi o connettori difettosi.

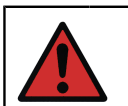

**Avvertenza:** Usare solo il connettore fornito con ePG. Impurità provenienti da materiali non idonei possono bloccare il dispositivo.

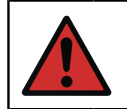

Avvertenza: Non usare nastro di teflon (PTFE) sul dispositivo.

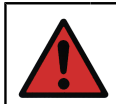

**Avvertenza:** Non utilizzare ePG per usi diversi da quelli descritti nel presente manuale.

# Avvertenze generali relative alla misura di pressione

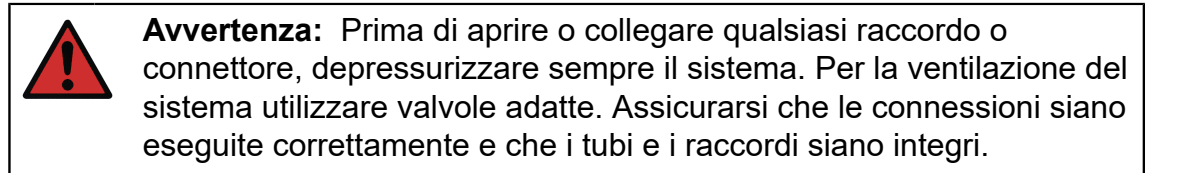

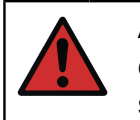

**Avvertenza:** Non superare mai la pressione massima dei dispositivi collegati. La pressione massima dei moduli Beamex è indicata sull'etichetta del modulo.

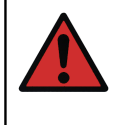

**Avvertenza:** Non bloccare mai i tubi con le mani o mettere le mani davanti a un getto di gas che fuoriesce da una perdita. Un embolo nella circolazione sanguigna può provocare la morte.

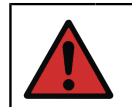

Avvertenza: Non utilizzare gli stessi tubi con liquidi o gas diversi.

# Specifiche

#### Tabella 1: Specifiche

| SPECIFICA                                         | ePG                                                                                                    |  |
|---------------------------------------------------|----------------------------------------------------------------------------------------------------|--|
| campo di pressione <sup>1</sup>                   | da -0,85 a 20 bar / da -12,4 a 300 psi                                                                                                    |  |
|                                                   | <sup>1</sup> Valido alla pressione barometrica<br>nominale di 1.013 mbar abs/14,7 psi<br>abs                                                                                                    |  |
| Tempo di generazione della pressione <sup>2</sup> |                                                                                                    |  |
| da 0 a 20bar / 300 psi                            | < 110 s                                                                                                    |  |
| da 0 a -0,85 bar/-12,33 psi                       | < 45 s                                                                                                    |  |
|                                                   | <sup>2</sup> in un volume max di 20 ml/0,68 fl.oz.                                                                                                    |  |
| Regolazione del setpoint <sup>3</sup>             |                                                                                                    |  |
| da 0 a 20bar / 300 psi                            | <10 mbar/<0,15 psi                                                                                                    |  |
| da 0 a -0,85 bar/-12,33 psi                       | <5 mbar/<0,07 psi                                                                                                    |  |
|                                                   | <sup>3</sup> in un volume max di 20 ml / 0,68<br>fl.oz.                                                                                                    |  |
| Superfici di contatto                             | Alluminio, ottone, acciaio inossidabile,<br>NBR, FKM, PEEK, PA, MS, TPE,<br>lubrificanti per l'industria alimentare                                                                                                    |  |
| Dimensioni                                        | Vedere il disegno tecnico: Figura 1:<br>Disegno tecnico.                                                                                                    |  |
| Peso                                              | ~ 2,3 kg / ~ 5 lb                                                                                                    |  |
| Connessione di pressione                          | Il collegamento di uscita di ePG è<br>composto da una porta di pressione<br>con filettatura femmina standard<br>G1/8" (ISO228/1) e un raccordo<br>maschio Bx G1/8" preinstallato per<br>tubi Beamex da 40 bar (580 psi) |  |

| SPECIFICA                         | ePG                                                                                                    |
|-----------------------------------|----------------------------------------------------------------------------------------------------|
| Elementi del filtro               | Un elemento del filtro (36 micron)<br>incluso nella porta di pressione                                 |
| Agenti di pressione               | Gas puliti, secchi, non corrosivi                                                                      |
| Pacco batteria                    | Pacco batteria agli ioni di litio con<br>connettore USB Tipo C, 14,4 V,<br>almeno 2.600 mAh            |
| Caricabatterie (requisiti minimi) | Caricabatterie USB Tipo C PD 2.0/3.0<br>Profilo 4 20 V / 2,25 A / 45 W                                 |
| Temperatura di immagazzinamento   | da -20°C a 60°C (da -4°F a 140°F)                                                                      |
| Temperatura di esercizio          | da 0°C a 50°C (da 32°F a 122°F)                                                                        |
| Umidità <sup>4</sup>              |                                                                                                    |
| da 0°C a 40°C (da 32°F a 104°F)   | ≤ 90% UR                                                                                               |
| da 40°C a 50°C (da 104°F a 122°F) | ≤ 50% UR <sup>4</sup>                                                                                  |
|                                   | <sup>4</sup> ePG funziona a umidità superiore,<br>ma le sue prestazioni potrebbero<br>essere inferiori |

**Tutte le specifiche sono soggette a modifiche senza preavviso.** Per informazioni tecniche aggiornate, consultare il sito web di Beamex.

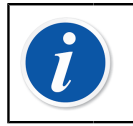

**Nota:** Se il dispositivo è stato immagazzinato in un ambiente diverso, prima dell'uso occorre aspettare che si stabilizzi nel nuovo ambiente.

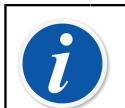

Nota: Nota: queste specifiche si applicano al livello del mare.

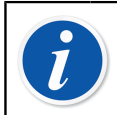

Nota: Nota: la pressione generata è limitata a 20,7 bar/300,2 psi.

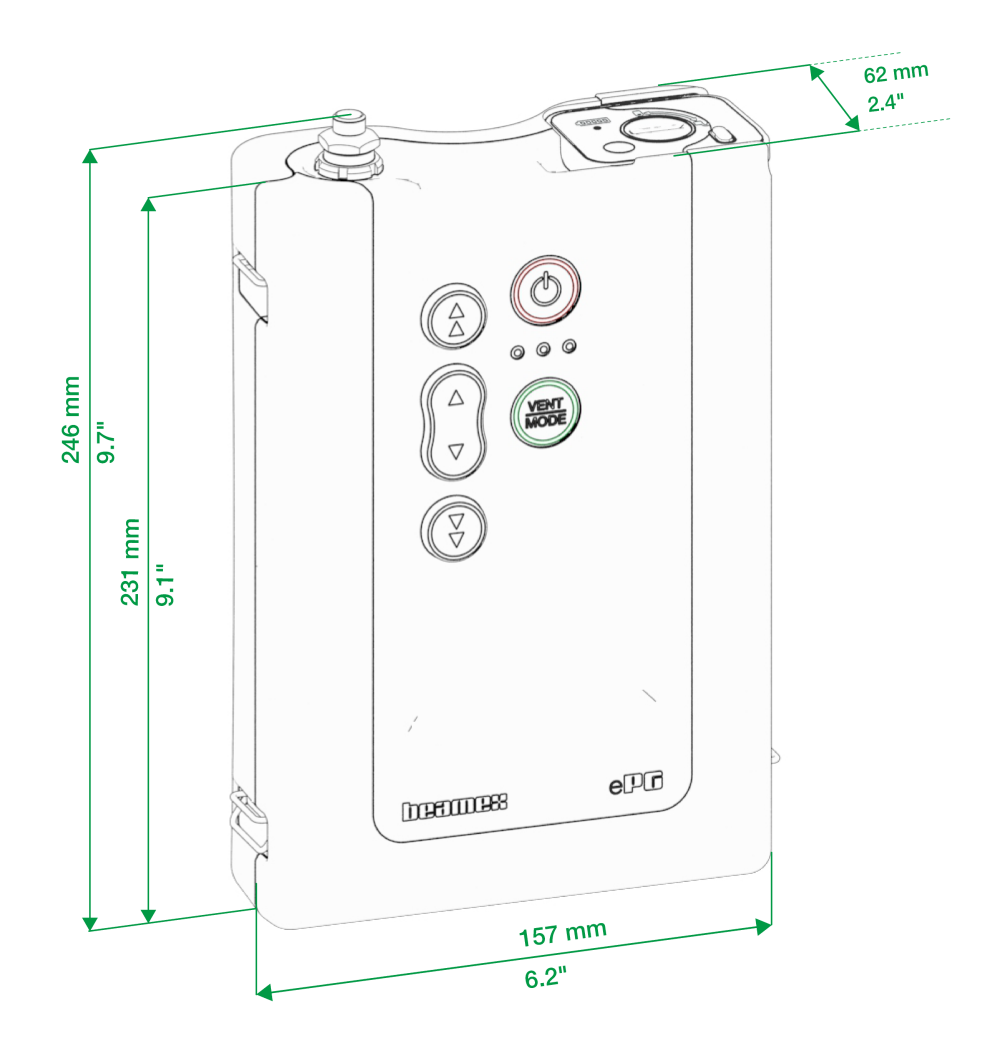

Figura 1: Disegno tecnico

# Informazioni su ePG

### **Descrizione generale**

La Figura 2: Panoramica mostra una panoramica di ePG, delle sue parti e delle funzioni dei suoi pulsanti.

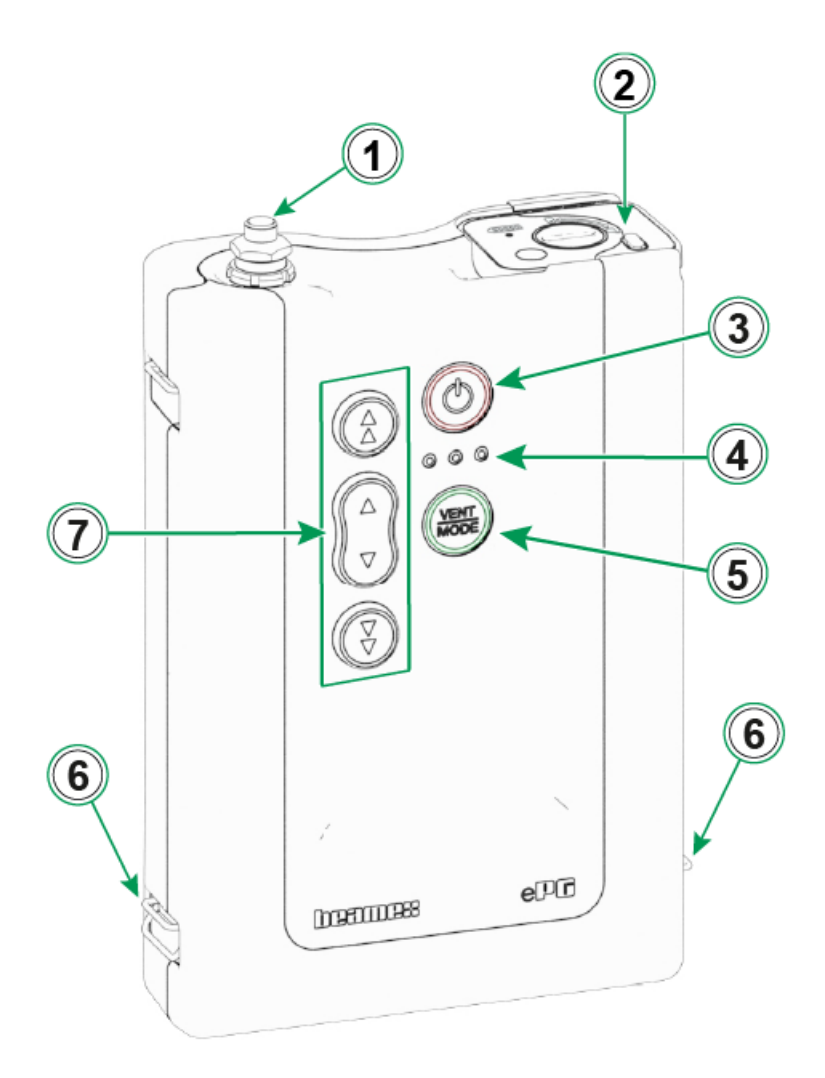

#### Figura 2: Panoramica

Legenda:

- 1. Connessione di uscita pressione
- 2. Pacco batteria agli ioni di litio

- 3. Pulsante accensione
- 4. Indicatori LED:
  - Giallo lampeggiante / fisso = Avvertenza
  - Verde lampeggiante = Occupato/Attendere
  - Verde fisso = Pronto
  - Blu riservato per aggiornamenti futuri
- 5. Pulsante Vent/Mode (Sfiato/Modalità)
- 6. Gancio per tracolla
- 7. Pulsanti operativi per generazione di pressione/vuoto

### Vista dall'alto

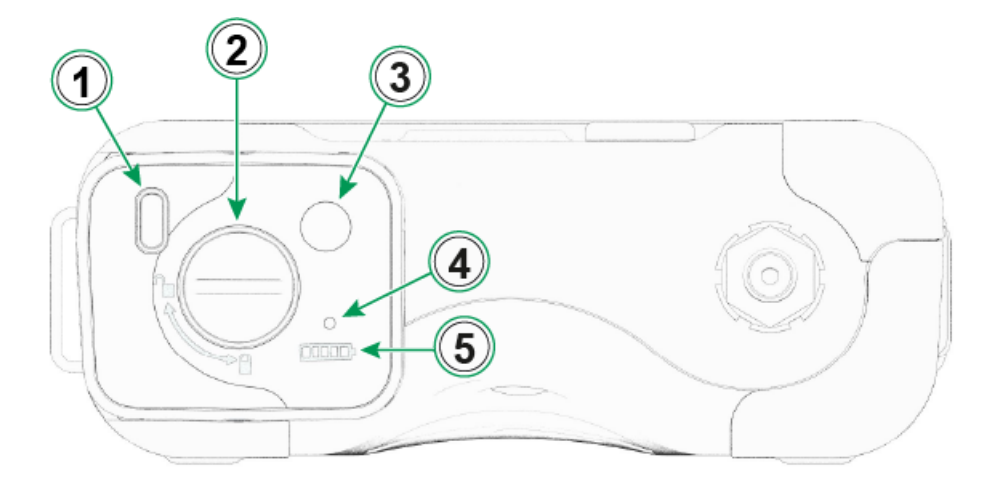

Figura 3: ePG, vista dall'alto

#### Legenda:

- **1.** Porta USB-C per caricare il pacco batteria e per gli aggiornamenti del firmware
- 2. Meccanismo di blocco. Se bloccato, impedisce che il pacco batteria si stacchi
- **3.** Quando viene premuto, il numero di LED sull'indicatore della batteria mostra lo stato della batteria
- **4.** Il LED verde si accende quando il pacco batteria è collegato a un caricabatterie idoneo
- 5. Indicatore della batteria

### Pacco batteria

La batteria offre una lunga durata di funzionamento e può essere ricaricata rapidamente. È inoltre possibile ricaricare separatamente una batteria di ricambio e sostituirla sul campo quando necessario.

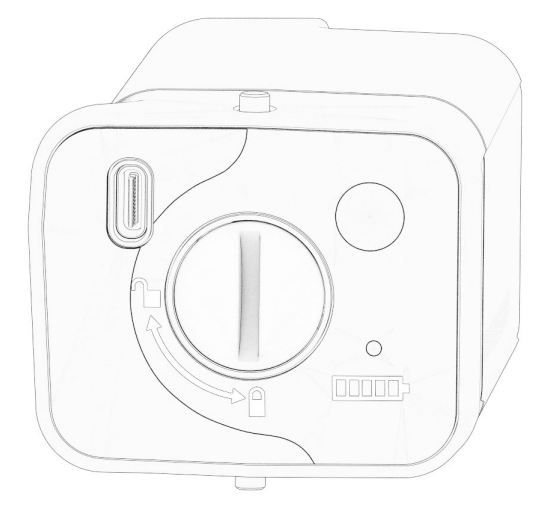

Figura 4: Pacco batteria bloccato

Quando la scanalatura è in posizione verticale, il pacco batteria è bloccato.

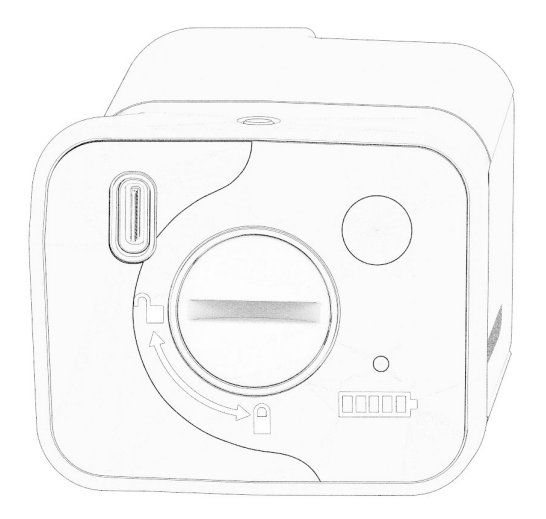

Figura 5: Pacco batteria sbloccato

Per sbloccare il pacco batteria, girare la scanalatura a destra (in posizione orizzontale).

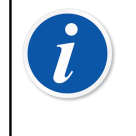

**Nota:** Per sbloccare/bloccare il pacco batteria, è possibile usare un cacciavite, una rondella o anche una moneta. Spingere con cautela il pacco batteria verso l'interno per far muovere con maggiore facilità il meccanismo di blocco.

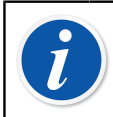

**Nota:** Bloccare sempre il pacco batteria per evitare che esca dalla sua sede quando è montato sul dispositivo.

Quando la temperatura è inferiore o superiore ai limiti (non compresa nell'intervallo tra 0 °C e 45 °C/32 °F e 113 °F), il pacco batteria non può essere caricato. Inoltre, se la temperatura interna è superiore a 60 °C/140 °F, ePG smette automaticamente di funzionare per precauzione finché la temperatura non ritorna entro i limiti.

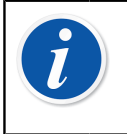

**Nota:** Si noti che, al momento della consegna, la batteria potrebbe non essere completamente carica. In tal caso, caricare la batteria per almeno 4 ore prima del primo utilizzo.

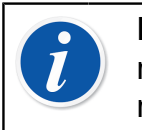

**Nota:** Si noti che ePG si sfiata e si spegne automaticamente quando rimane inutilizzato per 60 minuti o quando la percentuale di carica residua nel pacco batteria è bassa.

# Istruzioni per l'uso

### Configurazione

- **1.** Collegare una delle tre estremità del tubo di pressione a T al collegamento di uscita di ePG.
- **2.** Collegare una delle rimanenti estremità aperte al collegamento di ingresso del calibratore/dispositivo di misura della pressione.
- 3. Collegare l'ultima estremità aperta al connettore di ingresso del DUT\*

\*DUT = Device Under Test (dispositivo sottoposto a test)

4. Cominciare a generare pressione/vuoto con ePG.

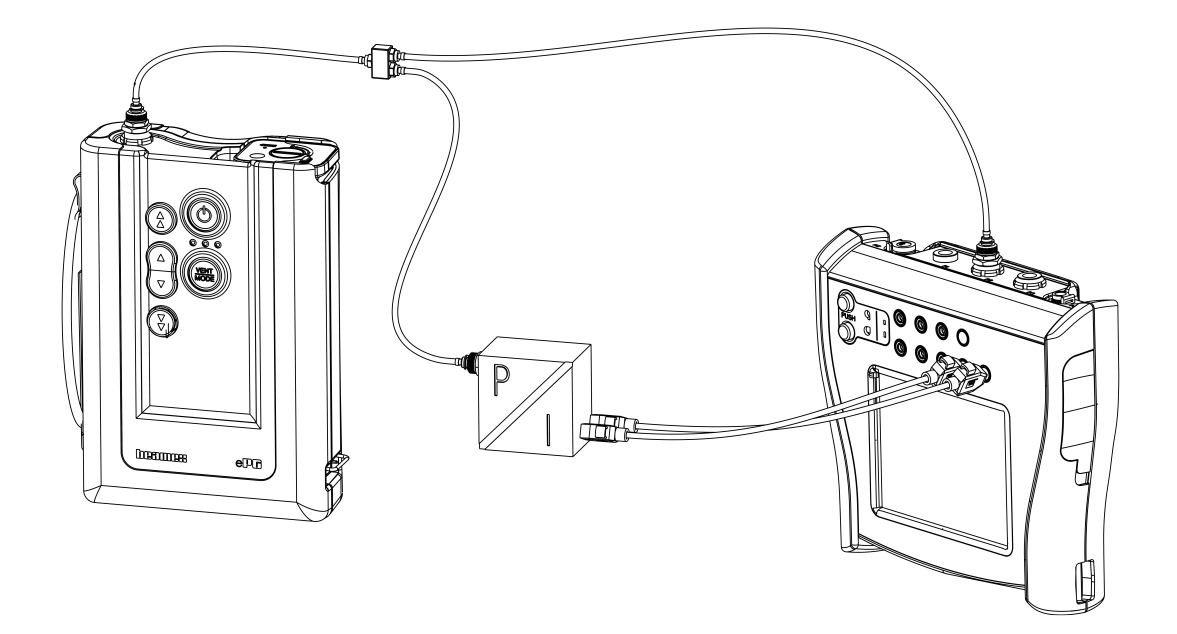

Figura 6: ePG collegato a MC6 e DUT

### Interfaccia utente e funzionalità

È possibile far funzionare ePG premendo i pulsanti sul dispositivo.

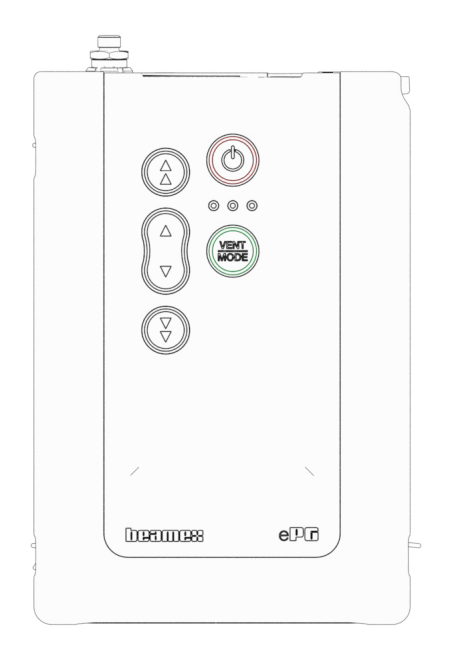

Figura 7: Pulsanti sul dispositivo

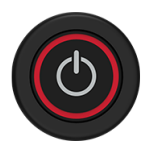

Figura 8: Pulsante accensione

ePG si accende premendo il pulsante accensione. Il pulsante accensione si illumina.

Quando è acceso, il dispositivo passa automaticamente in modalità di sfiato. Ciò viene indicato dal LED verde che lampeggia. Dopo circa 30 secondi il LED verde si accende e ePG è pronto a generare pressione o vuoto. Durante lo sfiato, il modulo di pressione del calibratore può venire azzerato.

Lo sfiato può essere interrotto dopo un tempo di sfiato minimo di ~3 secondi premendo di nuovo il pulsante Vent/Mode (Sfiato/Modalità, o qualsiasi altro pulsante) durante la modalità di sfiato.

ePG si spegne premendo il pulsante accensione. Il dispositivo effettua automaticamente uno sfiato prima di spegnersi.

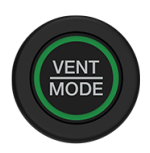

#### Figura 9: Pulsante Vent/Mode (Sfiato/Modalità)

Il pulsante Vent/Mode (Sfiato/Modalità) viene usato per effettuare lo sfiato di ePG o modificare la modalità da pressione a vuoto e viceversa. Quando viene premuto, ePG passa in modalità di sfiato, indicata dal LED verde che lampeggia.

Se necessario, lo sfiato può essere interrotto premendo di nuovo il pulsante Vent/Mode (Sfiato/Modalità). Altrimenti, dopo circa 30 secondi, lo sfiato termina e il LED verde si accende per indicare che ePG è pronto a generare pressione o vuoto.

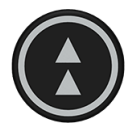

#### Figura 10: Pulsante di incremento grossolano della pressione

Il pulsante di incremento grossolano della pressione viene usato per generare pressione con incrementi maggiori o alla massima velocità. Il pulsante può essere toccato o premuto e tenuto premuto.

Quando viene toccato, ePG genera pressione con incrementi maggiori (da ~ 100 a 200 mbar / da 1,45 a 2,90 psi per incremento). Quando viene premuto e tenuto premuto, la pressione di uscita aumenta il più velocemente possibile. Nota: quando la pressione generata è <2 bar/29 psi, la velocità di pompaggio viene limitata per prevenire possibili superamenti del valore desiderato. Quando la pressione raggiunge 2 bar/29 psi, la pompa accelera fino alla massima velocità.

Quando ci si avvicina al setpoint desiderato, rilasciare il pulsante a ~ 0,1-0,2 bar/1,45-2,90 psi prima di raggiungere il setpoint. Dopo aver rilasciato il pulsante, la pressione di uscita si stabilizza dopo un breve tempo di attesa.

Il pulsante di incremento grossolano della pressione può anche essere bloccato tenendolo premuto mentre si preme il pulsante di incremento fine della pressione. Il blocco viene indicato dall'illuminazione del pulsante di incremento grossolano della pressione . Dopo averlo bloccato, è possibile sollevare le dita dai pulsanti.

Il blocco può essere rilasciato premendo qualsiasi pulsante operativo (freccia). ePG mantiene la pressione generata e attende ulteriori comandi. Nota: se viene premuto il pulsante accensione o Vent/Mode (Sfiato/Modalità), il dispositivo si spegne o effettua uno sfiato.

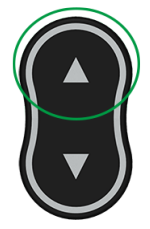

Figura 11: Pulsante di incremento fine della pressione

Pulsante di incremento fine della pressione viene usato per generare pressione lentamente, in modo da poterla regolare con precisione in base al setpoint desiderato. Questo pulsante può essere toccato o tenuto premuto. Quando si tocca il pulsante, la pressione di uscita cambia con piccoli incrementi. Dopo aver rilasciato il pulsante, la pressione di uscita si stabilizza dopo un breve tempo di attesa.

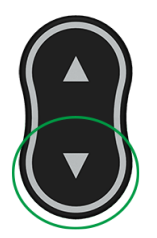

Figura 12: Pulsante di riduzione fine della pressione

Il pulsante di riduzione fine della pressione viene usato per diminuire la pressione lentamente, in modo da poterla regolare con precisione in base al setpoint desiderato. Questo pulsante può essere toccato o tenuto premuto. Quando si tocca il pulsante, la pressione di uscita cambia con piccoli incrementi. Dopo aver rilasciato il pulsante, la pressione di uscita si stabilizza dopo un breve tempo di attesa.

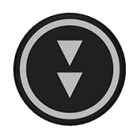

#### Figura 13: Pulsante di riduzione grossolana della pressione

Il pulsante di riduzione grossolana della pressione viene usato per diminuire la pressione con incrementi maggiori o alla massima velocità. Il pulsante può essere toccato o premuto e tenuto premuto.

Quando viene toccato, ePG diminuisce la pressione con incrementi maggiori (da ~ 100 a 200 mbar / da 1,45 a 2,90 psi per incremento). Quando viene premuto e tenuto premuto, la pressione di uscita diminuisce il più velocemente possibile.

Quando ci si avvicina al setpoint desiderato, rilasciare il pulsante prima di raggiungere il setpoint. Dopo aver rilasciato il pulsante, la pressione di uscita si stabilizza dopo un breve tempo di attesa.

Il pulsante di riduzione grossolana della pressione può anche essere bloccato tenendolo premuto mentre si preme il pulsante di diminuzione della regolazione fine. Il blocco viene indicato dall'illuminazione del pulsante di riduzione grossolana della pressione. Dopo averlo bloccato, è possibile sollevare le dita dai pulsanti.

Il blocco può essere rilasciato premendo qualsiasi pulsante freccia. ePG mantiene la pressione generata e attende ulteriori comandi. Nota: se viene premuto il pulsante accensione o Vent/Mode (Sfiato/Modalità) per rilasciare il blocco, il dispositivo si spegne o effettua uno sfiato.

### Utilizzo di ePG come controllore di pressione insieme a un calibratore della famiglia MC6

ePG può comunicare con i calibratori della famiglia Beamex MC6, consentendo di eseguire tarature della pressione completamente automatiche. Utilizzando il calibratore per impostare un setpoint, ePG può controllare automaticamente la pressione.

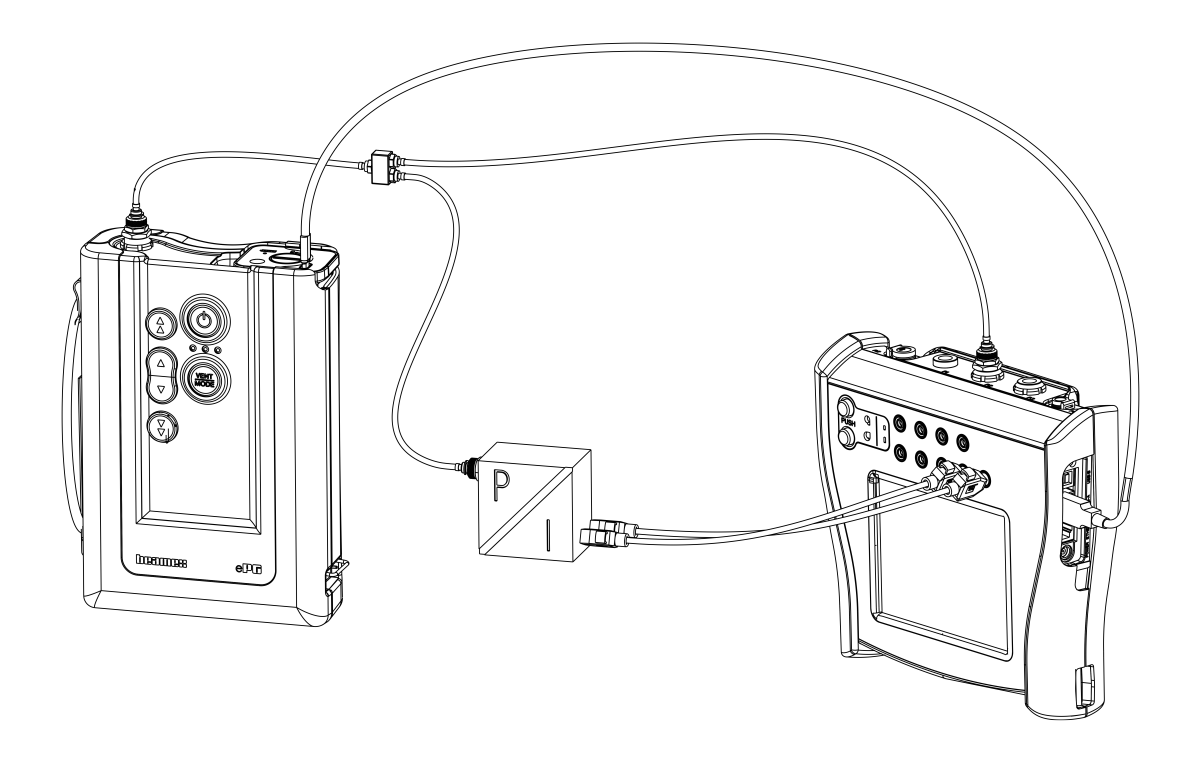

#### Figura 14: ePG ed MC6 collegati

Requisiti per l'utilizzo di ePG come controllore di pressione:

- Versione firmware 4.30 o successiva del calibratore della famiglia MC6
- Opzione *Pressure controller communication, ePG* installata sul calibratore della famiglia MC6

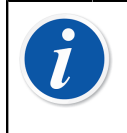

**Nota:** È possibile verificare sia la versione del firmware che le opzioni installate per i calibratori della famiglia MC6 nella finestra **Impostazioni > Info** del calibratore.

 ePG con versione firmware 2.00 o successiva. Maggiori informazioni sull'aggiornamento del firmware di ePG sono disponibili nel sottocapitolo Istruzioni per l'aggiornamento del firmware.

### Abilitazione della comunicazione tra un calibratore della famiglia MC6 ed ePG

Il calibratore della famiglia MC6 non riconosce automaticamente ePG. Per associare i due dispositivi, è necessario configurare la comunicazione controllore.

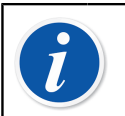

**Nota:** Se si dispone di più di un ePG, è possibile assegnare ciascun ePG a un canale Preimpostazioni controllore separato (massimo 4).

- 1. Collegare un calibratore MC6 a ePG tramite un cavo di comunicazione USB da Tipo A a Tipo C.
- **2.** Accendere entrambi i dispositivi (ePG si accenderà automaticamente quando si collega il cavo USB al calibratore).
- 3. Dalla schermata Home di MC6, aprire Impostazioni > Preimpostazioni controllore.
- 4. Effettuare le seguenti impostazioni:
  - **Interfaccia di connessione**: visualizza gli ePG collegati con i rispettivi numeri di serie. Selezionare il dispositivo con cui si desidera comunicare.
  - **Tipo controllore**: Beamex ePG
  - Modalità controllo: in base alle proprie esigenze (Spegni o Continuo, maggiori informazioni nel capitolo Impostazioni/Preimpostazioni controllore: Spegni vs. Continuo )
  - **Modulo riferimento**: selezionare il modulo di pressione del calibratore della famiglia MC6 da utilizzare come riferimento (può essere qualsiasi modulo di pressione interno o esterno disponibile). ePG non funzionerà se non è disponibile alcun modulo di pressione di riferimento.

### Utilizzo di un calibratore MC6 e di ePG

Quando si utilizza un calibratore della famiglia MC6 per controllare ePG, le letture della pressione di riferimento vengono rilevate da uno dei moduli di pressione interni o esterni del calibratore MC6.

Il campo di misura del modulo di pressione di riferimento selezionato imposta l'intervallo di setpoint disponibile per ePG, ma non in modo tale che l'intervallo di setpoint diventi maggiore del normale campo di ePG. Esempi:

- Con P6C, ePG fornisce il limite di setpoint inferiore (-0,85 bar/-12,4 psi) e il modulo di pressione fornisce il limite superiore (6 bar/87 psi)
- Con P60, il modulo di pressione fornisce il limite di setpoint inferiore (0 bar) ed ePG fornisce il limite superiore (20 bar/300 psi)

Il modulo di pressione di riferimento selezionato verrà utilizzato in tutte le modalità operative di MC6, con un'eccezione: la Porta / funzione di ingresso selezionata nel Calibratore con Documentazione in modalità *Controllata* sostituirà definitivamente l'impostazione in Preimpostazioni controllore.

Il modulo di pressione di riferimento selezionato e il nome del controllore sono visibili in tutti i pulsanti e in tutte le finestre di dialogo dove è possibile selezionare il controllore (vedere gli esempi di seguito).

| È≡       | Calibrator        | 14:4  | 4 9:56 |
|----------|-------------------|-------|--------|
| Pressure | #1: ePG(P1: P20C) | Gauge | ▶0◄    |
| bar      |                   |       | bar    |
|          | - Select Quantity |       |        |

#### Figura 15: Esempio 1

|                                               | Port / Function | X   |
|-----------------------------------------------|-----------------|-----|
| <b>P1: P20C</b><br>-1.05 20.8 (g) bar         |                 |     |
| <b>P2: P6C</b><br>-1.05 6.24 (g) bar          |                 |     |
| <b>P3: P400mC</b><br>-414 414 (g) mbar        |                 |     |
| <b>PB: PB</b><br>0.699 1.201 (a) bar          |                 |     |
| <b>#1: ePG(P1: P20C)</b><br>-0.9 20.7 (g) bar |                 | 1/2 |

Figura 16: Esempio 2

### Impostazioni/Preimpostazioni controllore: Spegni vs. Continuo

Impostazione globale che non è disponibile in Calibratore con Documentazione. Se necessario, modificare le impostazioni prima della taratura.

#### Spegni

*Spegni* significa che dopo il raggiungimento del setpoint, la regolazione della pressione si interrompe. ePG non cercherà di regolare la pressione, anche qualora venisse superata, e l'isteresi verrà preservata.

#### Continuo

*Continuo* significa che la regolazione della pressione prosegue anche dopo il raggiungimento del setpoint. Si tratta di una funzione utile per compensare piccole perdite e un aumento di temperatura in un arco di tempo più lungo.

Se un calibratore della famiglia MC6 controlla ePG, tutti i pulsanti di ePG, tranne quello di accensione, vengono disabilitati. Quando si accede alla **schermata Home**, il controllo viene rilasciato ed è possibile il funzionamento manuale (in alternativa tramite la rimozione di ePG dal canale di misurazione selezionando un'altra funzione, ad es. una quantità o porta diversa ecc.).

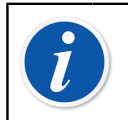

**Nota:** Quando l'utente torna alla **schermata Home**, ePG mantiene la pressione nel sistema chiudendo tutte le valvole.

#### Sfiato e azzeramento

Esistono due modi diversi per sfiatare ePG con il calibratore della famiglia MC6. ePG sfiata quando si immette il valore 0 in modalità di pressione relativa. Se non viene fornito un altro setpoint, **Vent** lascia aperte le valvole per 1 minuto. In questo modo l'utente ha tempo per azzerare il modulo di pressione di riferimento.

**Avvertenza:** Gli strumenti di processo possono contenere umidità e sporcizia che possono entrare in ePG e bloccare i canali di pressione o causare gravi problemi di corrosione al suo interno. Pertanto, è estremamente importante sfiatare i sistemi esterni (e lavarli se necessario) prima di collegarli a ePG. Si può utilizzare la valvola di sfiato Beamex per tubi flessibili per pressione da 40 bar/580 psi per sfiatare il sistema.

L'altro metodo di sfiato richiede di selezionare e premere il pulsante/menu **Sfiato** (a seconda della modalità operativa utilizzata, vedere gli esempi di seguito).

| X        |             | or                        | 05:58   | B (15:31) |
|----------|-------------|---------------------------|---------|-----------|
| Vent     |             | All Channels              | s       | ht        |
| ·        |             | Channel 2 <i>‡</i><br>kPa | #1: ePG | Ω         |
| ×        |             |                           |         |           |
| Pressure | #1: ePG(P2: | P20C)                     | Gauge   | ►0◄       |
|          |             |                           |         | kPa       |
| kPa      | 1<br>-      |                           |         |           |

Figura 17: Menu Sfiato - modalità Calibratore

| input ⊡  | (no name)         |     |
|----------|-------------------|-----|
| Quantity | Port / Function   |     |
| Pressure | #1: ePG(P2: P20C) | 20x |
| Unit     | Pressure Type     |     |
| kPa      | Gauge             |     |
| Zero     | Vent              | 1/6 |
| ▶0◄      | <u>_t†t,</u>      |     |
|          |                   |     |
|          |                   | ~   |

Figura 18: Pulsante Sfiato - Modalità Calibratore con documentazione

|                   |       | e)        |         | 06:01      | <mark>14:5</mark> 6 |
|-------------------|-------|-----------|---------|------------|---------------------|
|                   |       | Г⇒к       | eyed    |            | Pa                  |
| Functions         | •     |           |         | 0.0        | 00                  |
| Vent              |       |           |         |            |                     |
|                   |       | Error: -0 | .311 (% | of Span (O | utput))             |
| Enter Set Value   |       |           |         |            |                     |
| Instrument Input  |       |           |         |            |                     |
|                   |       |           |         |            |                     |
| Instrument Output |       |           |         |            |                     |
| 14                |       |           |         |            |                     |
| + Back            | Start |           | Info    | ▶0         | •                   |

Figura 19: Menu Sfiato - Modalità Calibratore con documentazione

| Channel           | <li>Setup</li>                     | 4.1100 | ×   |
|-------------------|------------------------------------|--------|-----|
| Quantity Pressure | Port / Function<br>#1: ePG(P2: P20 | 0C)    |     |
| Unit mbar         | Pressure Type<br>Gauge             |        |     |
| Zero<br>►0◄       | Vent                               |        | 1/2 |
| Enter Set Value   |                                    |        |     |

Figura 20: Pulsante Sfiato - Registratore dati

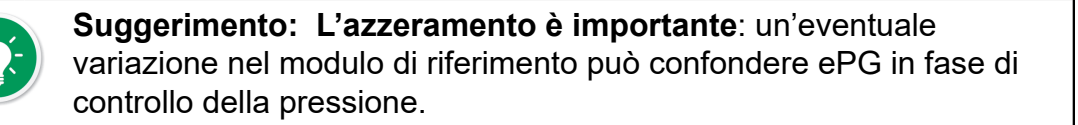

L'azzeramento viene effettuato nel modo seguente:

- immettere il valore 0 in modalità pressione relativa per sfiatare ePG (ePG mantiene le valvole aperte per 1 minuto)
- · lasciare che la pressione si stabilizzi
- premere il pulsante di azzeramento sul display di MC6

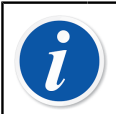

**Nota:** MC6 non accetta l'azzeramento se nel sistema c'è pressione.

#### Modalità Calibratore con Documentazione

Affinché i riferimenti siano visualizzati correttamente sui certificati di taratura, è necessario configurare in maniera idonea le impostazioni della modalità Calibratore con Documentazione. Quando si creano strumenti nel calibratore MC6 e si prevede di inviare i risultati a CMX o LOGiCAL, creare l'**Ingresso** dello strumento attenendosi all'esempio seguente:

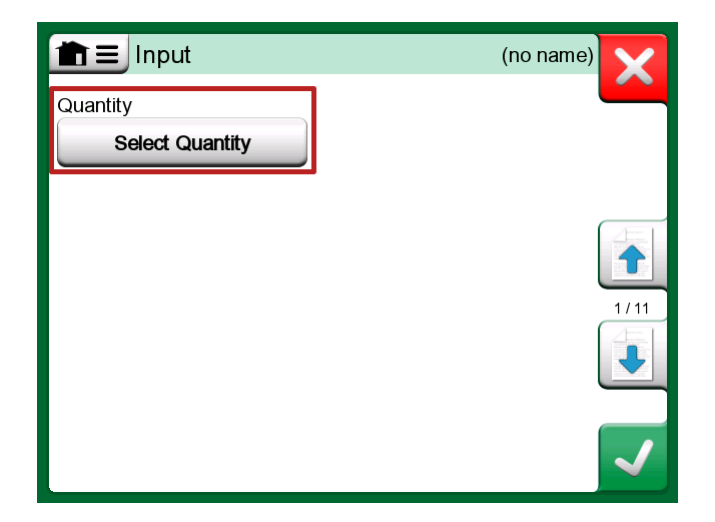

*Figura 21: Passaggio 1: selezione della grandezza per l'ingresso dello strumento* 

|                | Quantity                  | ,           | X     |
|----------------|---------------------------|-------------|-------|
| Pressure       | Current                   | Voltage     | (TOD) |
| TC Temperature | RTD<br>Temperature        | Temperature | BIOP  |
| Resistance     | Frequency                 | Pulse       |       |
| HART           | FOUNDATION<br>Fieldbus H1 | Profibus PA |       |
| Switch         | Keyed                     |             |       |

Figura 22: Passaggio 2: selezione della pressione

| Port                                          | Port / Function |     |  |
|-----------------------------------------------|-----------------|-----|--|
| <b>P1: P20C</b><br>-1.05 20.8 (g) bar         |                 |     |  |
| <b>P2: P6C</b><br>-1.05 6.24 (g) bar          |                 |     |  |
| <b>P3: P400mC</b><br>-414 414 (g) mbar        |                 |     |  |
| <b>PB: PB</b><br>0.699 1.201 (a) bar          |                 |     |  |
| <b>#1: ePG(P1: P20C)</b><br>-0.9 20.7 (g) bar |                 | 1/2 |  |

Figura 23: Passaggio 3: selezione di un modulo di pressione interno o esterno come Porta / funzione

| input             | (no name                    | )    |
|-------------------|-----------------------------|------|
| Quantity Pressure | Port / Function<br>P1: P20C |      |
| Unit bar          | Pressure Type<br>Gauge      |      |
|                   |                             | 1/11 |
| Automatic Control | one                         |      |

Figura 24: Passaggio 4: selezione del controllore tramite Controllo automatico

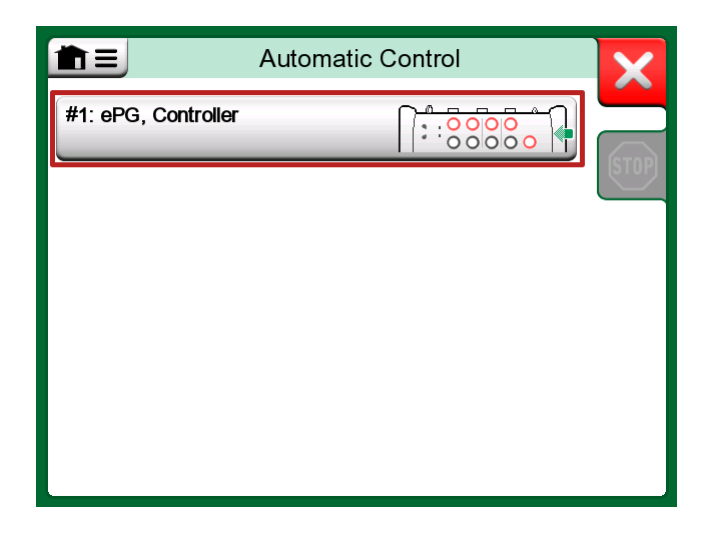

Figura 25: Passaggio 5: selezione di ePG

| mining Input                                         | (1                       | no name) | ×        |
|------------------------------------------------------|--------------------------|----------|----------|
| Quantity                                             | Port / Function          |          |          |
| Pressure                                             | P1: P20C                 |          | 2ª       |
| Unit                                                 | Pressure Type            |          |          |
| bar                                                  | Gauge                    |          |          |
|                                                      |                          |          | 1/11     |
| Automatic Control                                    |                          |          |          |
| <b>#1: ePG, Controller</b><br>Sets the calibration p | oints (Input Method: Con | trolled) | <b>√</b> |

Figura 26: Passaggio 6: il modulo di pressione selezionato per Porta / funzione è il riferimento. Questo modulo di pressione sostituisce e modifica la selezione della pressione di riferimento nelle Preimpostazioni controllore.

### Taratura dei manometri analogici

Quando si tarano i manometri (indicatori analogici), può risultare complicato interpretare le letture dei valori che appaiono sul manometro. Pertanto, viene solitamente eseguita una taratura del punto cardinale,

ossia si regola la pressione in modo che il quadrante del manometro () sia allineato con un punto cardinale, semplificando l'interpretazione della lettura. Questa operazione è possibile nella modalità Calibratore con documentazione, come mostrato nel seguente esempio:

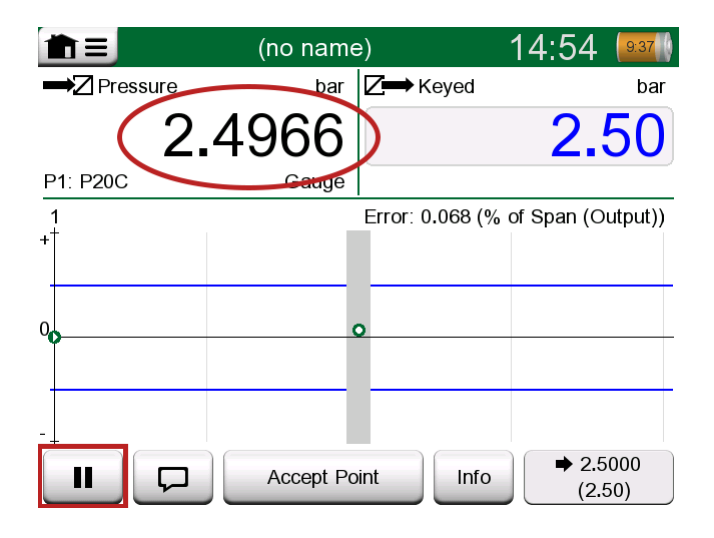

Figura 27: Taratura del punto cardinale

Per la regolazione fine del setpoint, premere il pulsante Pausa e modificare il setpoint tramite il menu (vedere la figura di seguito).

|                   | e)               | 14:55 🔒           |
|-------------------|------------------|-------------------|
|                   | <b>∠</b> → Keyed | bar               |
| Functions         |                  | 2.50              |
| Enter Set Value   |                  |                   |
|                   | Error: 0.104 (%  | of Span (Output)) |
| Instrument Input  |                  |                   |
| Instrument Output | 0                |                   |
| Zeroing           |                  |                   |
|                   | oration          | Undo Point        |

Figura 28: Finestra di dialogo del menu per modificare il valore di setpoint

È possibile alternare tra i pulsanti Pausa e Partenza allo stesso setpoint.

#### Aprire uno strumento mentre ePG non è collegato

Se si apre uno strumento in cui è necessaria la comunicazione con il controllore e questo non è disponibile, il calibratore emette un avviso relativo al controllore mancante. Si potrà comunque accedere e modificare lo strumento, e quando viene collegato il controllore di pressione, la taratura può iniziare.

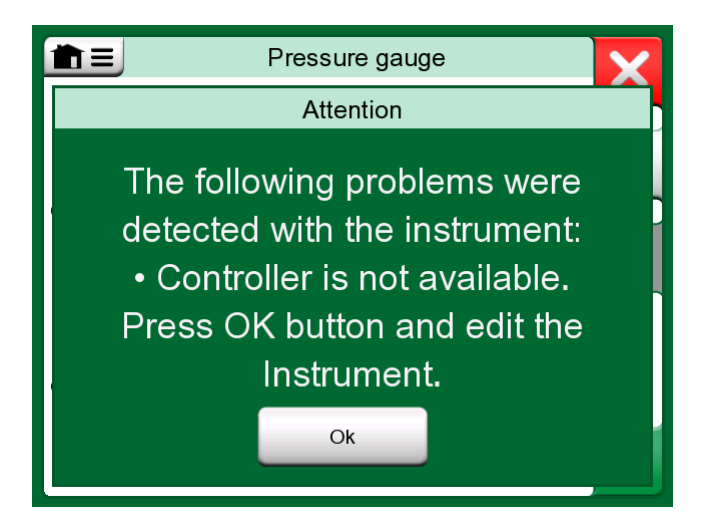

Figura 29: Notifica sul controllore mancante

### Utilizzo del software gestionale di taratura

Il capitolo seguente descrive le impostazioni ePG da effettuare per la configurazione del software gestionale di taratura (CMX o LOGiCAL).

#### Utilizzo di CMX

#### Requisiti

Non è necessario aggiornare la versione CMX per iniziare a utilizzare ePG. L'unico requisito prevede che il calibratore MC6 sia in grado di comunicare con la versione CMX in uso.

| Calibratore MC6 (con versione firmware 4.30 o successiva) | Versione CMX a partire<br>da cui è supportata la<br>comunicazione con il calibratore |  |
|-----------------------------------------------------------|--------------------------------------------------------------------------------------|--|
| MC6                                                       | 2.7                                                                                  |  |
| MC6-WS                                                    | 2.7                                                                                  |  |
| MC6-Ex                                                    | 2.11.2                                                                               |  |
| MC6-T150                                                  | 2.12.2                                                                               |  |
| MC6-T660                                                  | 2.12.1                                                                               |  |

Tabella 2: Compatibilità tra calibratore MC6 e versione CMX

#### Configurazione

Se si desidera utilizzare MC6 per controllare ePG e generare pressione, gli strumenti di pressione necessitano di una modifica minima della configurazione. Se in precedenza si utilizzavano pompe manuali per generare la pressione di ingresso, è stato il metodo di ingresso nella finestra delle funzioni come *Misurato*.

Ora, quando si utilizza ePG, il metodo di ingresso deve essere modificato in *Controllato*, ossia è solamente il controllore esterno (ePG) a generare i setpoint. La pressione generata da ePG viene misurata da MC6 con un modulo di pressione interno o esterno separato.

| Name                      | Pressure Transmitter                 |
|---------------------------|--------------------------------------|
| Abbreviation              | pt                                   |
| Function Index            | 1                                    |
| Input                     |                                      |
| Category                  | Analog variable $\checkmark$         |
| Quantity                  | PRESSURE ~                           |
| Range                     | 0 - 10 bar 🗸                         |
| Method                    | Controlled                           |
| Pressure Type             | Controlled Controlled and Measured   |
| Output                    | Measured                             |
| Category                  | Sourced Analog Variable              |
| Quantity                  | ELECTRICAL ~                         |
| Range                     | 4 - 20 mA ~                          |
| Method                    | Measured ~                           |
| Sensor Supply             |                                      |
| Quantity                  | ~<br>~                               |
| Level                     | ~                                    |
| Transfer Function         | Linear v                             |
| Repeatability Formula     | Standard Deviation of Average Output |
| Initial Calibration Count | Total Calibrations 17                |
| Note                      | ~                                    |
|                           | ~                                    |
|                           |                                      |

Se si desidera che il calibratore accetti automaticamente i punti di taratura, verificare che nella finestra della procedura siano impostate le seguenti configurazioni:

- · Accettazione impostata su Automatica;
- *Deviazione max.* imposta un campo in base al setpoint (in % di span). Se l'ingresso rientra nel campo di misura impostato, il punto di taratura può essere accettato automaticamente, anche se non è stato raggiunto il setpoint esatto;
- *Ritardo punto di taratura* definisce il tempo di attesa (in secondi) del calibratore dopo che l'ingresso è stabile prima che le letture vengano accettate.

| Calibration Procedure               |                                        |                      |        |
|-------------------------------------|----------------------------------------|----------------------|--------|
| Name                                | Procedure for Pressure Tr              | ransmitter           |        |
| Active Procedure                    |                                        |                      |        |
| Initial Calibration Date            | 19.2.2000                              |                      |        |
| Interval                            | 365                                    | days                 | $\sim$ |
| Due Date                            | 13.2.2023                              |                      |        |
| Error Calculation Method            | % of span 🗸 🗸                          |                      |        |
| Reject If Error (Constant) >        | 0.5                                    | % of span            |        |
| Reject If Error (Relative) >        | 0                                      | % of reading         |        |
| Error Resolution                    | 0.01 ~                                 |                      |        |
| Advanced Error Limit                | Settings                               |                      |        |
| Adjust If Error >                   |                                        | % of Reject If Error |        |
| Don't Adjust If Error <             |                                        | % of Reject If Error |        |
| Adjust To Error <                   |                                        | % of Reject If Error |        |
| Error Limits Calculated From        | Output                                 |                      | $\sim$ |
| Acceptance                          | Automatic                              |                      | ~      |
| Calibration Points                  |                                        |                      |        |
| 3 Up 🗸 🗸                            | Output Points                          | Fixed Points         |        |
| Nr. Input Value Resolution<br>[bar] | Max Deviation nstructio<br>[% of span] | n                    |        |
| 1 0,000 0,001                       | 0                                      |                      |        |
| 3 10,000 0,001                      | 0                                      |                      |        |
| Calibration Point Delay             | 5                                      | seconds              | ~      |
| Require Stable Output               |                                        | _                    |        |

Se talvolta si deve utilizzare una pompa manuale per tarare lo strumento, è possibile configurare CMX in modo che l'utente possa cambiare il metodo di ingresso nel calibratore ed eseguire la taratura. Nel trasferimento dei risultati dal calibratore a CMX, all'utente verrà avvisato che lo strumento è diverso, ma è possibile trasferire i risultati senza influenzare lo strumento. Questa impostazione è disponibile nella scheda Impostazioni CMX/Taratura:

| COMMUNICATION                                                                |
|------------------------------------------------------------------------------|
| Allow receiving Calibration Results without updating instrument data         |
| Include Plant Path while communicating with calibrator supporting Plant Path |
| Add Database Name as 1st Plant Path level                                    |
| 3 Calibration interval to be received as one event (days)                    |
| Max 25 characters VMC5 Family Position and Device ID Handling                |

#### Utilizzo di LOGiCAL

LOGiCAL collega ogni strumento a un tipo di strumento corrispondente in base ai dettagli delle funzioni dello strumento. I metodi di taratura sono associati al tipo di strumento e pertanto non occorre specificarli separatamente per ogni strumento. Il metodo di taratura definisce il calibratore Beamex o l'applicazione da utilizzare per documentare la taratura e il modo in cui vengono acquisiti i segnali di ingresso e uscita. LOGiCAL conosce i metodi che possono essere utilizzati per ciascun tipo di strumento. Inoltre, per ogni tipo di strumento possono essere abilitati vari metodi di taratura alternativi.

Ecco come funziona: Per tarare gli strumenti di pressione, è possibile impostare diversi metodi di taratura. Ad esempio, un metodo potrebbe prevedere l'uso di una pompa manuale per produrre la pressione richiesta, mentre un altro metodo potrebbe utilizzare MC6 per controllare la generazione di pressione di ePG.

#### Utilizzo di MC6 per controllare la generazione di pressione di ePG

La Figura 30: Esempio di configurazione mostra un esempio di impostazione per un tipo di strumento "Trasmettitore di pressione con uscita in corrente (analogica)". Fare clic sul campo *Tipo di strumento* in **Vista strumenti** di LOGiCAL (oppure su *Tipo di strumento* negli **Elenchi**) per aprire una barra laterale che mostra i seguenti dati:

| Pressure Transmitter with current output (analog) × |       |                         |                  |                 |
|-----------------------------------------------------|-------|-------------------------|------------------|-----------------|
|                                                     |       |                         | l                | ✓ Save          |
| Calibratio                                          | n met | hods                    | What are calib   | ration methods? |
|                                                     |       | Input                   | Output           |                 |
| 0                                                   | Beame | ex bMobile              |                  |                 |
|                                                     | Beame | ex MC6 / MC6-WS         |                  |                 |
|                                                     |       | Manually entered        | Manually entered |                 |
|                                                     | ☆     | Measured                | Measured         | >               |
|                                                     |       | Manually entered        | Measured         | >               |
|                                                     | *     | Controlled              | Measured         | >               |
|                                                     | ☆     | Controlled and measured | Measured         |                 |
|                                                     | Beame | ex MC6-Ex               |                  |                 |
| <b>(</b> ) <b>E</b>                                 | Beame | ex MC6-T                |                  |                 |
| 0                                                   | Beame | ex MC2 / MC4            |                  |                 |
| 9                                                   |       |                         |                  |                 |

Figura 30: Esempio di configurazione
Scegliere il calibratore da utilizzare e selezionare la riga in cui il metodo in **Ingresso** è impostato su *Controllato* e il metodo in **Uscita** è impostato su *Misurato*. Ciò significa che MC6 controllerà ePG per generare la pressione e

misurare la corrente dal trasmettitore. Attivando la stella (<sup>117</sup>) accanto alla selezione, è possibile impostare la riga selezionata come metodo preferito. Questo metodo di taratura verrà selezionato per impostazione predefinita quando si assegnano le attività di taratura da LOGiCAL.

Facendo clic sulla freccia ( ) alla fine della riga si apre una nuova pagina di configurazione con ulteriori impostazioni per il metodo di taratura.

| ← Beamex MC6                       | / MC6-WS, Controlled - Measured | ×    |
|------------------------------------|---------------------------------|------|
|                                    |                                 | Save |
| Function Input A                   |                                 |      |
| Quantity                           | Pressure                        |      |
| Method                             | Controlled                      |      |
| Sensor supply*                     |                                 |      |
| ondenned                           |                                 | •    |
| Function Output A                  |                                 |      |
| Category                           | Analog variable                 |      |
| Quantity                           | Current                         |      |
| Method                             | Measured                        |      |
|                                    |                                 |      |
| Calibrator settings                |                                 |      |
| Point acceptance *<br>Automatic    |                                 | Ŧ    |
| Calibration point delay (s)<br>5   |                                 |      |
| Calibration point max deviation (9 | 6)                              |      |
| Output loop supply*                |                                 | •    |

Figura 31: Metodo di taratura: impostazioni aggiuntive

È possibile configurare le seguenti impostazioni per fare in modo che i punti di taratura vengano accettati automaticamente:

- Accettazione punto: impostata su Automatica;
- *Ritardo punto di taratura* definisce il tempo di attesa (in secondi) del calibratore dopo che l'ingresso è stabile prima che le letture vengano accettate;
- *Deviazione max.* imposta un intervallo in base al setpoint (in % di span). Se l'Ingresso rientra nel campo impostato, il punto di taratura può essere accettato automaticamente, anche se non è stato raggiunto il setpoint esatto.

Il metodo selezionato può essere modificato anche nel calibratore.

### Protocollo di comunicazione ePG

Il protocollo di comunicazione ePG consente ad altre apparecchiature di controllare il dispositivo ePG. Il protocollo utilizza un formato di testo leggibile dall'occhio umano, trasmesso attraverso la Communication Device Class (CDC) USB tra il dispositivo host (un dispositivo della famiglia MC6 o, ad esempio, un PC Windows) ed ePG. CDC USB significa che ePG è visto dall'host come una porta seriale virtuale (porta COM virtuale in Windows).

ePG deve essere considerato un dispositivo slave che agisce sui comandi inviati dal dispositivo host. ePG non invia query o dati al dispositivo host di propria iniziativa. Il dispositivo host deve invece inviare i comandi richiesti a ePG e fornire le informazioni necessarie per il suo funzionamento. Inoltre, il dispositivo host deve richiedere le letture delle misure e altre informazioni da ePG, utilizzando i comandi disponibili.

#### Generale

Il protocollo di comando ePG comunica in formato testo non formattato utilizzando la tabella US-ASCII di base.

Tutti i comandi sono composti da un carattere di comando seguito dal carattere separatore '/' (carattere ASCII 47). I parametri multipli sono separati da un carattere spazio ' ' (carattere ASCII 32).

Tutti i comandi e i codici di errore sono scritti in lettere minuscole.

#### Indicazione di fine riga

Tutti i comandi inviati a ePG devono terminare con <CR> '\r', 0x0D (carattere ASCII 13) o <LF> '\n', 0x0A (carattere ASCII 10) o entrambi. Nei paragrafi successivi ciò è indicato con <EOL> (fine riga).

Tutte le risposte ricevute da ePG terminano con *<CR><LF>*.

#### Valori interi

I valori interi possono essere in base 10 (decimale) o in base 16 (esadecimale). I numeri in base 16 sono indicati con un "0x" iniziale. Vedere i seguenti esempi di numeri interi validi:

0 127 +200

-75

0xF2

#### Valori decimali

I valori decimali possono essere indicati in notazione normale o scientifica con un esponente ("E" o "e"). Il separatore decimale è sempre "." (punto). Vedere i seguenti esempi di numeri decimali validi:

0.04

+19.200

-0.56

4.76E-1 (uguale a  $4,76 \times 10^{-1}$ , ovvero uguale a 0,476)

-0.34e+02 (uguale a  $-0.34 \times 10^{2}$ , ovvero uguale a -34,0)

#### Stringhe di testo

Quando una stringa di testo è un parametro di ingresso o di uscita per un comando, è sempre l'ultimo parametro della riga, che termina con la normale terminazione di fine riga: *<EOL>* o *<CR><LF>*.

#### Codici di errore

Per ogni comando ePG restituisce un codice di errore. I codici di errore validi sono indicati nella tabella seguente:

- e0 Nessun errore, comando eseguito correttamente
- e1 Comando non riconosciuto
- e2 Parametro di comando non valido
- e3 Comando e parametri validi ma esecuzione del comando non riuscita

# Sequenza di dati di comando, codice di errore e risposta aggiuntiva

Invia un comando a ePG e attende la sua risposta.

Tutti i comandi restituiscono un codice di errore, vedere Codici di errore. Se il codice di errore restituito è stato e0 (Nessun errore), alcuni comandi restituiscono dati di risposta aggiuntivi dopo il codice di errore. In questo caso, il carattere separatore tra il codice di errore e i dati di risposta è "/". I dati di risposta aggiuntivi utilizzano un carattere spazio ' ' come separatore tra più elementi sulla stessa riga.

Alcuni comandi restituiscono i dati di risposta su più righe; in questo caso la fine dei dati è indicata da una riga vuota contenente solo i caratteri *CR>CLF>*.

Le tabelle seguenti mostrano alcuni esempi:

| Sfiatare il sistema:             |    |
|----------------------------------|----|
| (invio del comando)              | v/ |
| (ricezione del codice di errore) | e0 |

| Mantieni il setpoint attivo quando ePG è in modalità inattiva |    |  |
|---------------------------------------------------------------|----|--|
| (invio del comando)                                           | t/ |  |
| (ricezione del codice di errore)                              | e3 |  |

| Mantieni il setpoint attivo quando ePG è in fase di regolazione: |               |
|------------------------------------------------------------------|---------------|
| (invio del comando)                                              | t/            |
| (ricezione del codice di errore)                                 | e0/s g 10.000 |

#### Comandi

#### Visualizzazione di un breve testo di aiuto per ogni comando

Visualizza l'elenco dei comandi disponibili e una breve descrizione.

| Comando:  | h/ <eol></eol>                           |                                                           |  |
|-----------|------------------------------------------|-----------------------------------------------------------|--|
| Risposta: | Commands: <cr><lf></lf></cr>             |                                                           |  |
|           | Command1 Description1 <cr><lf></lf></cr> |                                                           |  |
|           | Command2 Description2 <cr><lf></lf></cr> |                                                           |  |
|           |                                          |                                                           |  |
|           | CommandN DescriptionN <cr><lf></lf></cr> |                                                           |  |
|           | <cr><lf></lf></cr>                       |                                                           |  |
| Dove:     | Commandx                                 | Carattere di comando incluso il separatore "/"            |  |
|           | Descriptionx                             | Stringa di testo, testo di aiuto con<br>breve descrizione |  |

#### Ottenere informazioni sul dispositivo

| Comando:  | i/ <eol></eol>                                                                       |                                                                           |
|-----------|--------------------------------------------------------------------------------------|---------------------------------------------------------------------------|
| Risposta: | DeviceType SerialNumber Version<br>Revision< <i>CR&gt;<lf></lf></i>                  |                                                                           |
| Dove:     | DeviceType                                                                           | Nome del tipo di dispositivo: ePG                                         |
|           | SerialNumber                                                                         | Valore intero, numero di serie di ePG                                     |
|           | Version                                                                              | Versione firmware di ePG in formato:<br><i>X</i> .YY                      |
|           | Revision                                                                             | Lettera della revisione hardware della scheda madre di ePG: A, B, C, ecc. |
|           | <b>Nota:</b> Le versioni firmware 2.00 e precedenti di eF non indicano la revisione. |                                                                           |

Ottiene le informazioni sul dispositivo ePG.

#### Impostazione della pressione di riferimento

Il dispositivo host deve inviare le letture delle misure della pressione di riferimento a ePG a una velocità di circa 3 letture al secondo utilizzando questo comando, almeno quando ePG sta regolando attivamente un setpoint (vedere Impostazione del setpoint).

| Comando:     | r/Sensor Pressure< | EOL>                                                                                                    |
|--------------|--------------------|----------------------------------------------------------------------------------------------------|
| Dove: Sensor | Sensor             | Sensore di pressione di riferimento:<br>"p" indica la pressione relativa, "b" la<br>pressione barometrica |
|              | Pressure           | Valore decimale, setpoint di pressione<br>in bar                                                          |

#### Impostazione del tipo di pressione

Imposta il tipo di pressione. Questo comando prepara ePG per un determinato tipo di pressione, mentre il setpoint non è ancora noto. Il tipo di pressione influisce sulla misura di retroazione nel comando Ottieni stato. Inoltre, il tipo di pressione è un parametro per ogni comando Imposta il setpoint.

L'impostazione del comando del tipo di pressione interrompe qualsiasi attività in corso in ePG e lo imposta in modalità inattiva (vedere Imposta modalità Inattiva).

| Comando: | 2/PressureType <eol></eol> |                                                  |
|----------|----------------------------|--------------------------------------------------|
| Dove:    | PressureType               | pressione relativa, "a" la pressione<br>assoluta |

#### Impostazione del setpoint

Imposta un setpoint di pressione. ePG modificherà la pressione di uscita in base al setpoint richiesto. Se ControlMode è impostato su Spegni, ePG passerà alla modalità Inattiva quando viene raggiunto il setpoint. Se ControlMode è impostato su Continuo, ePG continuerà la regolazione in base al setpoint per compensare perdite, espansione termica, ecc. Utilizzare il comando Ottieni stato per controllare l'avanzamento del regolatore.

Per la pressione relativa, il regolatore ePG necessita delle misure di pressione da un sensore di pressione relativa di riferimento. Per la pressione assoluta, il regolatore ePG necessita delle misure di pressione sia da un sensore di pressione relativa di riferimento che da un sensore di pressione barometrica di riferimento. Vedere Impostazione della pressione di riferimento.

Sia i pulsanti di regolazione grossolana che di incremento e diminuzione fine della pressione non rispondono mentre ePG sta eseguendo la regolazione. Se viene rilevata una perdita di comunicazione (vedere Rilevamento della perdita di comunicazione), ePG interrompe la regolazione ed entra in modalità Inattiva (vedere Imposta modalità Inattiva).

| Comando:          | s/ControlMode Pres                                                  | sureType Pressure< <i>EOL&gt;</i>                                                    |
|-------------------|---------------------------------------------------------------------|--------------------------------------------------------------------------------------|
| Dove: ControlMode | Modalità controllo: "s" significa Spegni,<br>"c" significa Continuo |                                                                                      |
|                   | PressureType                                                        | Tipo di pressione: "g" indica la<br>pressione relativa, "a" la pressione<br>assoluta |
|                   | Pressure                                                            | Valore decimale, setpoint di pressione in bar                                        |

#### Ottieni il setpoint

Ottieni il setpoint attualmente attivo. Se ePG non sta eseguendo la regolazione (potrebbe essere in modalità Sfiato o Inattiva), viene restituito il codice di errore e3 (esecuzione del comando non riuscita).

| Comando:  | t/ <i><eol></eol></i>                                |                                                                                      |
|-----------|------------------------------------------------------|--------------------------------------------------------------------------------------|
| Risposta: | ControlMode PressureType Pressure <cr><lf></lf></cr> |                                                                                      |
| Dove:     | ControlMode                                          | Modalità controllo: "s" significa Spegni,<br>"c" significa Continuo                  |
|           | PressureType                                         | Tipo di pressione: "g" indica la<br>pressione relativa, "a" la pressione<br>assoluta |
|           | Pressure                                             | Valore decimale, setpoint di pressione<br>in bar                                     |

#### **Ottenere lo stato**

Ottiene lo stato di ePG. Quando si regola la pressione (vedere Impostazione del setpoint) in modalità Spegni, lo stato passa a Inattiva quando viene raggiunto il setpoint. In modalità Continuo, lo stato passerà a "Regolazione pressione in stato fisso" quando viene raggiunto il setpoint e di nuovo a

dell'espansione termica, ecc. Comando: q/<EOL>Risposta: Feedback State StatusBits<CR><LF> Valore decimale, misura di retroazione Dove: Feedback in bar, in pressione relativa o assoluta a seconda del tipo di pressione attuale Valore intero, stato attuale di ePG: 0 State

> significa Inattiva, 1 significa Sfiato, 2 significa Controllo manuale con tastierino, 3 significa Interna (ad es. allineamento del sensore), 4 significa Regolazione pressione, 5 significa Regolazione pressione in stabilità Valore intero, stato e bit di errore:

bit 0 (LSB) significa Errore

quasi scarica

surriscaldamento (o temperatura troppo bassa), bit 1 significa Errore motore, bit 2 significa Errore di misura della pressione, bit 3 significa Batteria

"Regolazione pressione" quando si sta eseguendo la compensazione di perdite,

#### Ottenere la pressione interna

StatusBits

Ottiene la pressione dai sensori di pressione interni PM1, PM2 e PM3.

| Comando:  | e/ <i><eol></eol></i>                                |                                                              |
|-----------|------------------------------------------------------|--------------------------------------------------------------|
| Risposta: | PM1 PM2 PM3 <cr><lf< td=""><td>/&gt;</td></lf<></cr> | />                                                           |
| Dove:     | PM1                                                  | Valore decimale, pressione di PM1 in bar (pressione interna) |
|           | PM2                                                  | Valore decimale, pressione di PM2 in bar (vuoto interno)     |
|           | РМЗ                                                  | Valore decimale, pressione di PM3 in bar (uscita)            |

#### Ottenere la temperatura

Ottiene la temperatura dei sensori di pressione interni (PM1, PM2 e PM3) e la temperatura della scheda elettronica (PCB) di ePG.

| Comando:  | c/ <eol></eol>                                          |                                                                  |  |
|-----------|---------------------------------------------------------|------------------------------------------------------------------|--|
| Risposta: | PM1 PM2 PM3 PCB <cr< td=""><td>&gt;<lf></lf></td></cr<> | > <lf></lf>                                                      |  |
| Dove:     | PM1                                                     | Valore decimale, temperatura di PM1<br>in °C (pressione interna) |  |
|           | PM2                                                     | Valore decimale, temperatura di PM2<br>in °C (vuoto interno)     |  |
|           | PM3                                                     | Valore decimale, temperatura di PM3<br>in °C (uscita)            |  |
|           | PCB                                                     | Valore decimale, temperatura della<br>scheda elettronica in °C   |  |

#### Sfiato del sistema

1

Arresta il motore, apre le valvole e sfiata il sistema. Al termine della sequenza di sfiato, i sensori di pressione interni PM1, PM2 e PM3 di ePG vengono azzerati. Dopo lo sfiato, ePG entra in modalità Inattiva.

**Nota:** Le valvole rimarranno aperte per circa 1 minuto dopo la transizione in modalità Inattiva (questo comportamento è leggermente diverso rispetto all'invio del comando Imposta modalità inattiva), per lasciare il tempo necessario per azzerare i sensori di pressione esterni a una pressione relativa effettiva di 0 bar.

Comando: v/<EOL>

#### Imposta modalità Inattiva

Arresta il motore, chiude le valvole ed entra in modalità Inattiva. Se lo sfiato è in corso, il comando Imposta modalità Inattiva sarà ritardato fino al superamento del tempo minimo di sfiato.

```
Comando: n/<EOL>
```

#### Allineamento sensore

Avvia la procedura di allineamento del sensore di pressione interno. Il completamento della procedura richiede alcuni minuti. Utilizzare il comando Ottieni stato per verificare quando lo stato passa a Inattiva, che indica che l'allineamento è completo. Durante l'allineamento la porta di uscita di pressione deve essere collegata. Se viene rilevata una perdita di comunicazione (vedere Rilevamento della perdita di comunicazione), ePG interrompe la procedura di allineamento del sensore ed entra in modalità Inattiva (vedere Imposta modalità Inattiva).

Comando: 1/<EOL>

#### Essiccazione

Avvia la procedura di essiccazione per rimuovere i liquidi dalla pompa. Il completamento della procedura richiede due minuti. Utilizzare il comando Ottieni stato per verificare quando lo stato passa a Inattiva, che indica che l'essiccazione è completa. Durante l'essiccazione la porta di uscita di pressione deve essere aperta. Se viene rilevata una perdita di comunicazione (vedere Rilevamento della perdita di comunicazione), ePG interrompe la procedura di essiccazione ed entra in modalità Inattiva (vedere Imposta modalità Inattiva).

Comando: d/<EOL>

#### Rilevamento della perdita di comunicazione

Abilita il rilevamento della perdita di comunicazione con il dispositivo host. Quando è abilitato ed ePG ha rilevato una perdita di comunicazione (nessuna attività di comunicazione rilevata per il timeout specificato), ePG entra automaticamente in modalità Inattiva (vedere Imposta modalità Inattiva) e rimuoverà tutti i blocchi dei tasti (vedere Blocco locale). ePG rilascia inoltre tutti i tasti simulati (vedere Simulazione della pressione o del rilascio dei tasti).

| Comando: | 0/Timeout <i><eol></eol></i> |                                                                                                    |
|----------|------------------------------|----------------------------------------------------------------------------------------------------|
| Dove:    | Timeout                      | Valore intero, timeout di rilevamento<br>[500 60000] in ms. Impostare<br>il Timeout a 0 per disabilitare il<br>rilevamento |

#### **Blocco locale**

È possibile bloccare tasti fisici selezionati per impedire l'interazione dell'utente. Il blocco locale non impedisce la simulazione della pressione o del rilascio dei tasti con il comando Simula pressione o rilascio tasti. Se viene rilevata una perdita di comunicazione (vedere Rilevamento della perdita di comunicazione), tutti i tasti vengono sbloccati automaticamente.

| Comando: | x/KeyBits< <i>EOL&gt;</i> |                                                                                                    |
|----------|---------------------------|----------------------------------------------------------------------------------------------------|
| Dove:    | KeyBits                   | Valore intero, bit tasti: bit 0 (LSB)<br>significa Accensione, bit 1 significa<br>Sfiato/Modalità, bit 2 significa<br>Incremento della generazione<br>grossolana, bit 3 significa Incremento<br>della regolazione fine, bit 4 significa<br>Diminuzione della generazione<br>grossolana, bit 5 significa Diminuzione<br>della regolazione fine. Impostare il<br>bit su 1 per bloccare un tasto e su 0<br>per sbloccare un tasto. Ad esempio,<br>0x3E bloccherà tutti i tasti tranne<br>Accensione. |

#### Simulazione della pressione o del rilascio dei tasti

Simula la pressione o il rilascio dei tasti. Le pressioni simulate dei tasti vengono combinate (operazione logica OR) con le pressioni dei tasti fisici, se i tasti fisici non sono stati precedentemente bloccati con il comando Blocco locale. Se viene rilevata una perdita di comunicazione (vedere il comando Rilevamento della perdita di comunicazione), tutti i tasti simulati vengono rilasciati automaticamente.

| Comando: | k/Action KeyBits< | COL>                                                                                                    |
|----------|-------------------|----------------------------------------------------------------------------------------------------|
| Dove:    | Action            | Valore intero, bit tasti: bit 0<br>(LSB) significa Accensione,<br>bit 1 significa Sfiato/Modalità,<br>bit 2 significa Incremento della<br>generazione grossolana, bit 3 significa<br>Incremento della regolazione fine,<br>bit 4 significa Diminuzione della<br>generazione grossolana, bit 5 significa<br>Diminuzione della regolazione<br>fine. È possibile impostare più bit<br>contemporaneamente. |

#### Abilitazione della modalità di aggiornamento del firmware

Abilita la modalità di aggiornamento del firmware. ePG esegue una normale sequenza di spegnimento, quindi entra in modalità di aggiornamento del firmware. La porta USB passa al protocollo bootloader.

```
Comando: f/<EOL>
```

#### Spegnimento

Esegue un breve sfiato e quindi spegne ePG. Dopo lo spegnimento, ePG può essere accesa con il pulsante di accensione o scollegando e ricollegando il cavo USB.

**Comando**: p/<EOL>

#### Ottenere informazioni sulla batteria

Ottiene le informazioni sul pacco batteria.

| Comando:  | b/ <i><eol></eol></i>                                    |                                                                                                    |
|-----------|----------------------------------------------------------|----------------------------------------------------------------------------------------------------|
| Risposta: | SerialNumber Temp<br>FullCapacity< <i>CR</i> >< <i>L</i> | Volt Current Charge<br>F>                                                                                                    |
| Dove:     | SerialNumber                                             | Numero di serie a 48 bit in formato esadecimale: XXXXXXXXXXXXXX                                                                                                    |
|           | Temp                                                     | Valore decimale, temperatura della<br>batteria in °C                                                                                                    |
|           | Volt                                                     | Valore decimale, tensione della<br>batteria in V                                                                                                    |
|           | Current                                                  | Valore decimale, corrente della<br>batteria in mA                                                                                                    |
|           | Charge                                                   | Valore intero, carica della batteria in<br>%. Corrisponde alla carica stimata<br>attualmente disponibile della batteria                                               |
|           | FullCapacity                                             | Valore decimale, carica della<br>batteria alla massima capacità in<br>%. Corrisponde alla carica stimata<br>disponibile quando la batteria è<br>completamente carica. |

#### Ottenere i dati di utilizzo

Ottiene i dati di utilizzo.

| Comando:  | u/Device Index< <i>EOL&gt;</i> |                                                                                                    |
|-----------|--------------------------------|----------------------------------------------------------------------------------------------------|
| Risposta: | Index DataType Nam             | e Value< <i>CR&gt;<lf></lf></i>                                                                                                    |
| Dove:     | Device                         | Tipo di dispositivo: "e" significa ePG,<br>"b" significa pacco batteria                                                                                                    |
|           | Index                          | L'indice della voce dei dati di<br>utilizzo $[0 \dots]$ . Quando l'indice è<br>impostato su TUTTI, viene indicata<br>un'intestazione ed elencati tutti i dati<br>di utilizzo disponibili per il dispositivo<br>selezionato, uno per riga. L'elenco<br>termina con una riga vuota che<br>contiene solo $< CR > < LF >$ |
|           | Name                           | Nome del parametro dati di utilizzo                                                                                                    |
|           | DataType                       | Tipo di dati: "u" indica un numero<br>intero senza segno, "d" indica il valore<br>decimale, "t" indica la stringa di testo                                                                                                    |
|           | Value                          | Valore dei dati di utilizzo                                                                                                    |

#### Prova del protocollo di comunicazione ePG in Windows

Quando ePG è acceso e collegato a un PC Windows tramite un cavo USB, viene visto come porta COM virtuale in Gestione dispositivi nella categoria "Porte (COM e LPT)". Un'applicazione che si collega a questa porta COM di ePG deve avere le seguenti impostazioni di comunicazione:

| Porta COM:            | (controllare Gestione dispositivi) |
|-----------------------|------------------------------------|
| Velocità:             | 115200                             |
| Bit di dati:          | 8                                  |
| Bit di arresto:       | 1                                  |
| Parità:               | Nessuna                            |
| Controllo del flusso: | Nessuna                            |

Poiché il protocollo è in formato di testo leggibile dall'occhio umano, è possibile utilizzare una semplice applicazione terminale di testo, come **puTTY**, per digitare manualmente i comandi ePG e per visualizzare la risposta.

Può essere scaricata dal sito web http://www.putty.org.

I dettagli della configurazione di puTTY sono disponibili nelle seguenti figure:

| 🕵 PuTTY Configuration |                                                                                                    | ? ×                                                                                      |
|-----------------------|----------------------------------------------------------------------------------------------------|------------------------------------------------------------------------------------------|
| Category:<br>         | Basic options for your PuTTY se<br>Specify the destination you want to conner<br>Serial line<br>COM17<br>Connection type:<br>Raw Telnet Rlogin SS<br>Load, save or delete a stored session<br>Saved Sessions<br>Default Settings | ession<br>ect to<br>Speed<br>115200<br>H  Serial<br>Load<br>Save<br>Delete<br>clean exit |
| About Help            | Open                                                                                                    | Cancel                                                                                   |

Figura 32: Configurazione puTTY - Scheda Sessione

| 🕵 PuTTY Configuration                                                                                                    | ? ×                                                                                                    |
|----------------------------------------------------------------------------------------------------|----------------------------------------------------------------------------------------------------|
| Category:<br>Session<br>Logging<br>Terminal<br>Keyboard<br>Bell<br>Features<br>Window<br>Appearance<br>Behaviour<br>Translation | Options controlling the terminal emulation Set various terminal options Auto wrap mode initially on DEC Origin Mode initially on Implicit CR in every LF Implicit LF in every CR Use background colour to erase screen Enable blinking text Answerback to ^E: |
| Selection     Connection     Ornection     Proxy     Telnet     Rlogin     ⊕. SSH                                               | PuTTY         Line discipline options         Local echo:         Auto         Ine editing:         Auto         Force on         Force off         Auto         Force on         Force off                                                                   |
| About Help                                                                                                    | Remote-controlled printing Printer to send ANSI printer output to: Open Cancel                                                                                                    |

Figura 33: Configurazione puTTY - Scheda Terminale

| 🕵 PuTTY Configuration                |                                                                                                    | ? ×      |
|--------------------------------------|----------------------------------------------------------------------------------------------------|----------|
| PuTTY Configuration<br>Category:<br> | Options controlling loc<br>Select a serial line<br>Serial line to connect to<br>Configure the serial line<br>Speed (baud)<br>Data bits<br>Stop bits<br>Parity<br>Flow control | ? ×      |
| About Help                           | Оре                                                                                                    | n Cancel |

Figura 34: Configurazione puTTY - Scheda Seriale

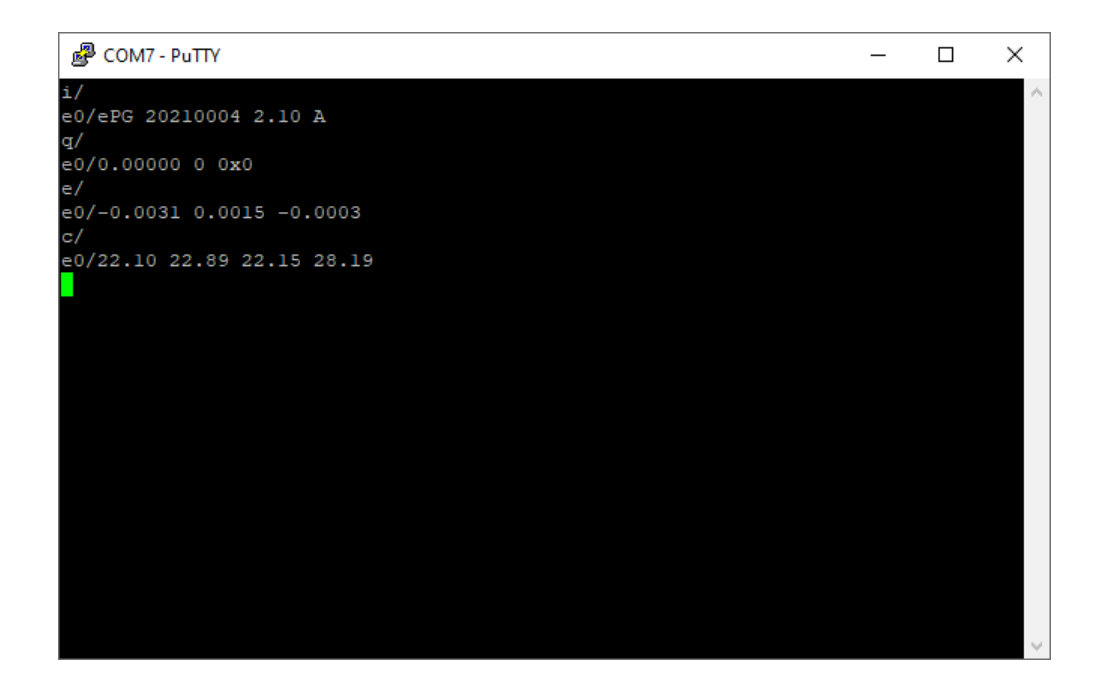

Figura 35: Esempio di comunicazione manuale

## **Risoluzione dei problemi**

| Il sistema non mantiene la pressione impostata.                                                 |                                                                                                    |
|-------------------------------------------------------------------------------------------------|----------------------------------------------------------------------------------------------------|
| INDICAZIONE                                                                                     | SOLUZIONE                                                                                                    |
| Il calibratore o il dispositivo di misura<br>esterno indica che c'è una perdita nel<br>sistema. | Controllare che tutti i collegamenti<br>a pressione siano sufficientemente<br>serrati e che non presentino perdite. |

| Non è possibile generare pressione/vuoto.                                                                           |                                                                                                    |  |
|----------------------------------------------------------------------------------------------------|----------------------------------------------------------------------------------------------------|--|
| INDICAZIONE                                                                                                    | SOLUZIONE                                                                                                    |  |
| <b>1.</b> Il pulsante accensione <b></b> e il LED<br>giallo lampeggiano alternativamente.<br>IL LED verde è spento. | <b>1.</b> La temperatura interna di ePG è al<br>di sopra o al di sotto dei limiti. Tutte<br>le funzioni per cambiare la pressione<br>verso 0 bar / 0 psi sono disponibili.<br>Attendere che la temperatura di ePG<br>torni nella normalità (solo il LED verde<br>è acceso). |  |
| <ol> <li>II LED giallo lampeggia e il pulsante<br/>accensione </li> <li>è molto luminoso.</li> </ol>                | 2. Potrebbe esserci un problema<br>importante in ePG. Spegnere e<br>riaccendere ePG e controllare se il<br>problema è risolto. Se l'indicazione<br>di errore riappare, inviare ePG a<br>Beamex per assistenza.                                                              |  |

| La pressione di uscita cambia nella direzione sbagliata. |                                                                                                    |
|----------------------------------------------------------|----------------------------------------------------------------------------------------------------|
| INDICAZIONE                                              | SOLUZIONE                                                                                                    |
|                                                          | È necessario regolare di nuovo<br>il sensore di pressione interna.<br>Collegare innanzitutto ePG a un<br>calibratore di pressione o a un<br>indicatore di pressione con un<br>raccordo di pressione oppure<br>collegare semplicemente il connettore<br>di uscita. La procedura per regolare<br>di nuovo la pressione interna si avvia<br>tenendo premuto il pulsante Sfiato/<br>Modalità mentre si accende ePG.<br>Durante il processo, il LED verde<br>lampeggia, e si accende quando<br>ePG è pronto per essere utilizzato di<br>nuovo. Nota: questa operazione dura<br>alcuni minuti. |

| Il pacco batteria non si carica.          |                                                                                                    |
|-------------------------------------------|----------------------------------------------------------------------------------------------------|
| INDICAZIONE                               | SOLUZIONE                                                                                                    |
| Il LED verde del pacco batteria è spento. | È collegato un caricabatterie non<br>idoneo.                                                                                                    |
|                                           | Usare il caricabatterie fornito con<br>ePG o controllare che il caricabatterie<br>soddisfi i requisiti minimi (vedere<br>Tabella 1: Specifiche) |

| ePG non si avvia anche se la batteria è completamente carica. |                                                                                                    |  |
|---------------------------------------------------------------|----------------------------------------------------------------------------------------------------|--|
| INDICAZIONE                                                   | SOLUZIONE                                                                                                    |  |
| ePG è molto caldo.                                            | Attendere che la temperatura di<br>ePG torni nella normalità. Quando la<br>temperatura interna è superiore a 60<br>°C / 140 °F, ePG smette di funzionare. |  |

| Problemi relativi alla funzionalità del controllore                                                 |                                                                                                    |  |
|----------------------------------------------------------------------------------------------------|----------------------------------------------------------------------------------------------------|--|
| INDICAZIONE                                                                                         | SOLUZIONE                                                                                                    |  |
| Impossibile scegliere ePG da<br>Preimpostazioni controllore.                                        | Verificare che i Requisiti per la<br>comunicazione con ePG siano<br>soddisfatti (vedere il capitolo Utilizzo<br>di ePG come controllore di pressione<br>insieme a un calibratore della famiglia<br>MC6). |  |
| Impossibile generare una pressione di<br>20 bar/300 psi con il calibratore della<br>famiglia MC6.   | Accertarsi di avere selezionato un<br>modulo di pressione di riferimento<br>capace di misurare 20 bar/300 psi.                                                                                           |  |
| La pressione non aumenta nel<br>calibratore della famiglia MC6 anche<br>se la pompa è in funzione.  | Controllare i collegamenti. Verificare di<br>avere collegato il modulo di pressione<br>corretto (quello selezionato come<br>Modulo riferimento in Preimpostazioni<br>controllore).                       |  |
| La generazione di pressione si ferma<br>durante la taratura, ma la pressione<br>non viene sfiatata. | Controllare che i cavi siano collegati.<br>ePG interrompe la generazione se<br>il cavo di comunicazione USB viene<br>scollegato.                                                                         |  |

### Manutenzione

**Avvertenza:** Se è necessario, aprire il coperchio posteriore per la manutenzione, prima rimuovere il pacco batteria.

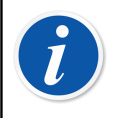

**Nota:** Strumenti necessari per la manutenzione: cacciaviti TX8, TX9 e TX10, cacciavite a testa piatta, chiave da 16 mm/5/8", chiave esagonale da 6 mm/7/32".

Si raccomanda, dopo ogni utilizzo intenso\*, di asciugare ePG tenendo premuto

il pulsante di incremento della generazione grossolana (F) per 1-2 minuti senza tubo flessibile collegato. In questo modo è possibile rimuovere l'eventuale condensa da ePG e asciugare il sistema/dispositivo.

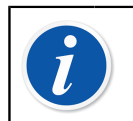

**Nota:** ePG deve essere in modalità Pressione durante la procedura di essiccazione.

Se devono essere pulite altre parti di ePG, utilizzare un panno inumidito con un solvente a base di acqua o alcol. In alternativa, utilizzare una bassa concentrazione di perossido di idrogeno o una soluzione neutra a base di acqua e sapone neutro. Non usare mai detergenti aggressivi. Se ePG non aumenta la pressione in modo sufficientemente rapido, è possibile aprire il dispositivo e il coperchio della valvola e soffiare aria compressa all'interno del dispositivo. È anche possibile pulire con della carta le valvole di non ritorno. Nei sottocapitoli seguenti si possono trovare istruzioni dettagliate per la manutenzione di base.

\* Un utilizzo intenso equivale a più di 10 tarature al giorno

**Avvertenza:** Attenzione a non versare liquidi sui connettori dello scomparto della batteria. Senza batteria, il dispositivo non è impermeabile e i liquidi possono danneggiare le schede PCB o il pacco batteria. Nota: il pacco batteria non è impermeabile se rimosso dal dispositivo.

### Ispezioni periodiche

#### Pulizia o sostituzione del filtro a rete

#### Filtri a rete ePG per la porta di uscita (8006160, 5 pezzi).

Controllare le condizioni del filtro a rete almeno ogni 3 mesi.

Un filtro a rete evita l'ingresso di impurità in ePG durante lo sfiato.

Il filtro a rete può richiedere la pulizia o la sostituzione periodica. Il filtro a rete si trova sotto il raccordo di uscita. Rimuoverlo (usando una chiave da 16 mm/5/8") e scollegare il filtro a rete con un cacciavite a testa piatta. Il filtro a rete deve essere sostituito immediatamente con uno nuovo se si individuano tracce di ruggine. Altrimenti, è possibile pulirlo soffiando aria compressa.

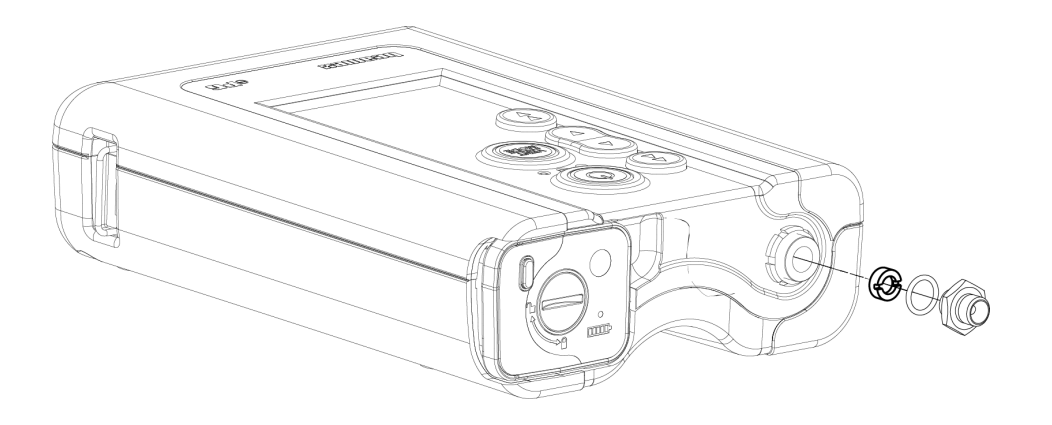

Figura 36: Pulizia o sostituzione del filtro a rete

# Controllo della quantità di condensa e relativa rimozione

<u>Controllare la quantità di condensa almeno ogni 3 mesi o più spesso se si nota un calo delle prestazioni.</u>

È possibile che si formi condensa all'interno della pompa quando viene generata pressione.

Esistono due diversi modi per rimuovere la condensa dalla pompa.

Scegliere il metodo corretto in base al numero di serie del dispositivo:

- Metodo A (rimozione della condensa) valido per i dispositivi con numero di serie uguale o superiore a 20240054;
- Metodo B (rimozione della condensa) valido per tutti i dispositivi con versione firmware 2.20 o successiva, tuttavia il metodo A è quello preferito e più affidabile per rimuovere la condensa nei dispositivi più recenti.

#### Metodo A (rimozione della condensa)

Procedere come segue per controllare e rimuovere l'eventuale condensa:

- 1. Rimuovere il coperchio posteriore (vedere i passaggi 1 e 2 nel capitolo Pulizia della valvola di uscita).
- **2.** Rimuovere il tappo sinistro (1) dalla barra del corpo (vedere 1 in Figura 37: Rimozione dei tappi dalla barra del corpo).

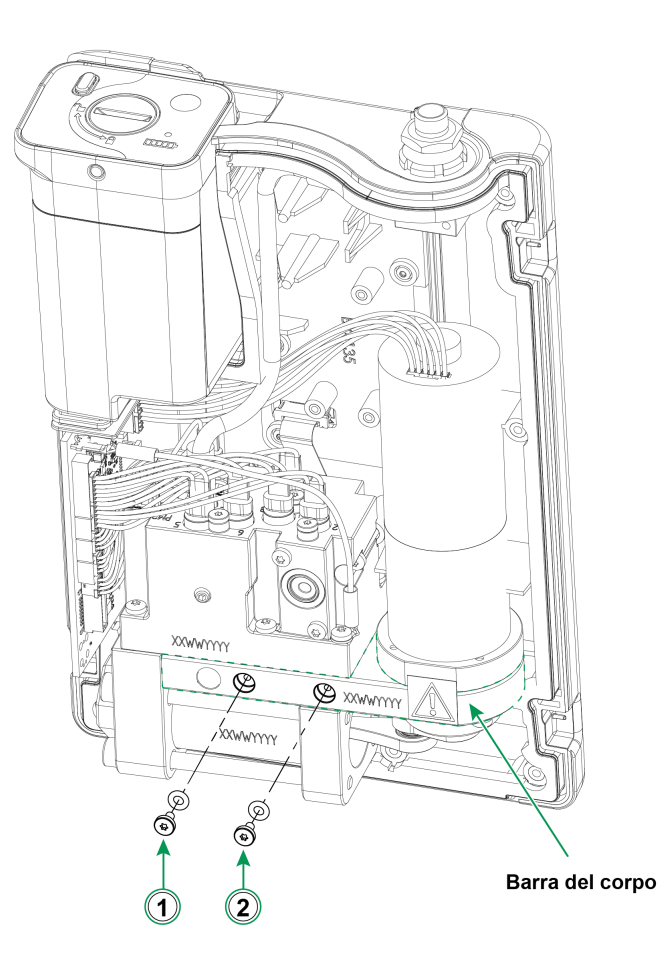

Figura 37: Rimozione dei tappi dalla barra del corpo

- **3.** Sollevare il dispositivo in posizione verticale e ruotarlo in modo da poter vedere l'interno del dispositivo stesso.
- 4. Installare il pacco batteria.
- 5. Premere il pulsante accensione .
- 6. Quando ePG è acceso, tenere premuto il pulsante di incremento

grossolano della pressione 🜑 per 1-2 minuti. Durante questo periodo di tempo, l'eventuale condensa viene pompata fuori dal blocco di pressione.

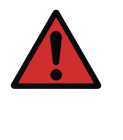

**Avvertenza:** Prestare particolare attenzione a non inserire le dita nel gruppo del pistone quando ePG è acceso e inizia a generare pressione (quando il motore è in funzione). Il motore è abbastanza potente da tagliare le dita.

7. Una volta pompata tutta la condensa, rilasciare il pulsante di incremento

grssolano della pressione 🛞 e premere il pulsante accensione 🥯 per spegnere ePG.

- 8. Rimuovere il pacco batteria e reinstallare il tappo.
- Rimuovere il tappo destro (2) dalla barra del corpo (2 in Figura 37: Rimozione dei tappi dalla barra del corpo) e ripetere i passaggi da 3 a 8 di questa istruzione.
- **10.** Montare il coperchio posteriore e il pacco batteria.

#### Metodo B (rimozione della condensa)

Procedere come segue per controllare e rimuovere l'eventuale condensa:

- **1.** Aggiornare il firmware alla versione 2.20 o successiva (vedere Istruzioni per l'aggiornamento del firmware).
- **2.** Ricordarsi di lasciare aperta la porta di pressione (non collegare alcun tubo flessibile di pressione).
- 3. Per avviare il dispositivo, tenere premuto il pulsante di incremento

grossolano della pressione 🕲 e contemporaneamente premere il pulsante

accensione (). In questo modo si attiva la modalità di essiccazione, in cui ePG pompa per circa 2 minuti e poi si arresta automaticamente (questa

operazione può essere interrotta premendo il pulsante Sfiato/Modalità 🔘 o

il pulsante accensione ().

Tenere il dispositivo in ciascuna delle posizioni (vedere le immagini di seguito) per circa 15 secondi per rimuovere la condensa attraverso i fori inferiori.

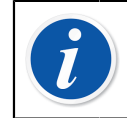

**Nota:** Passare lentamente da una posizione all'altra per consentire il corretto flusso d'acqua tra gli scomparti.

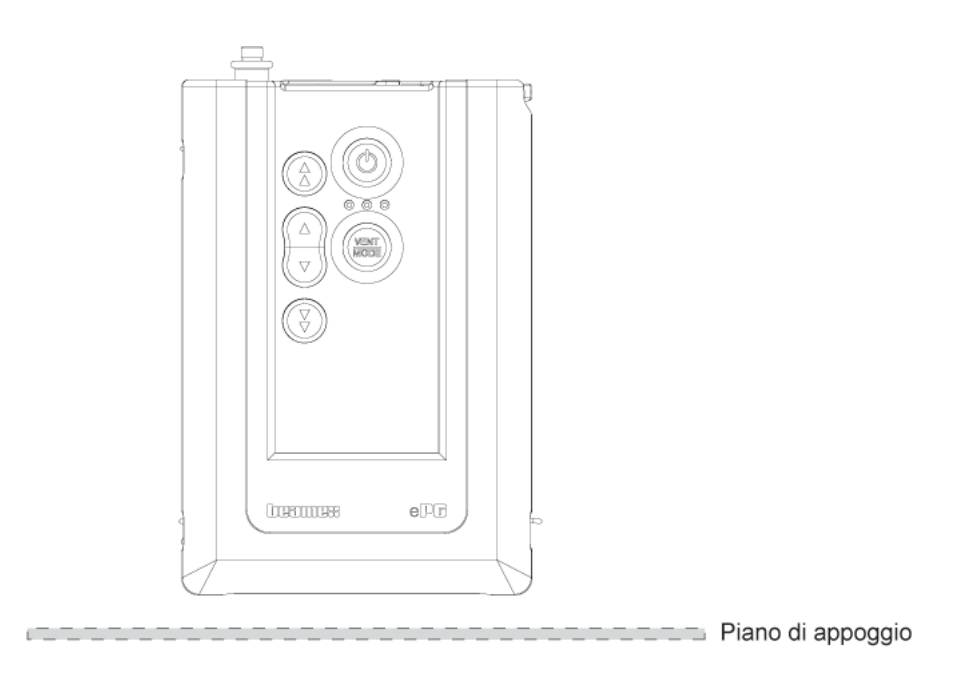

Figura 38: Posizione 1

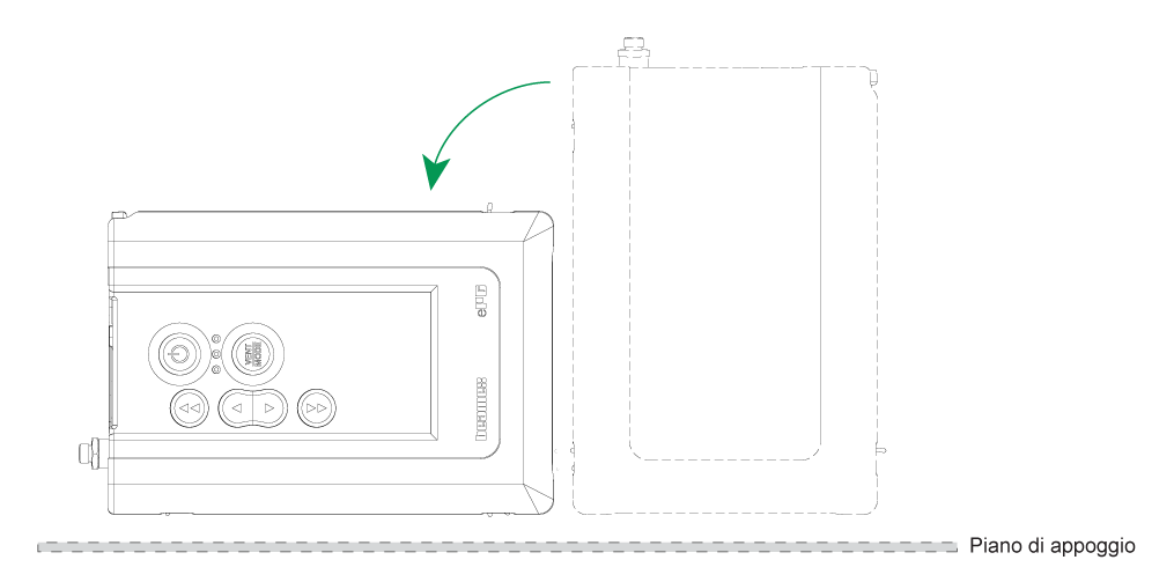

Figura 39: Posizione 2

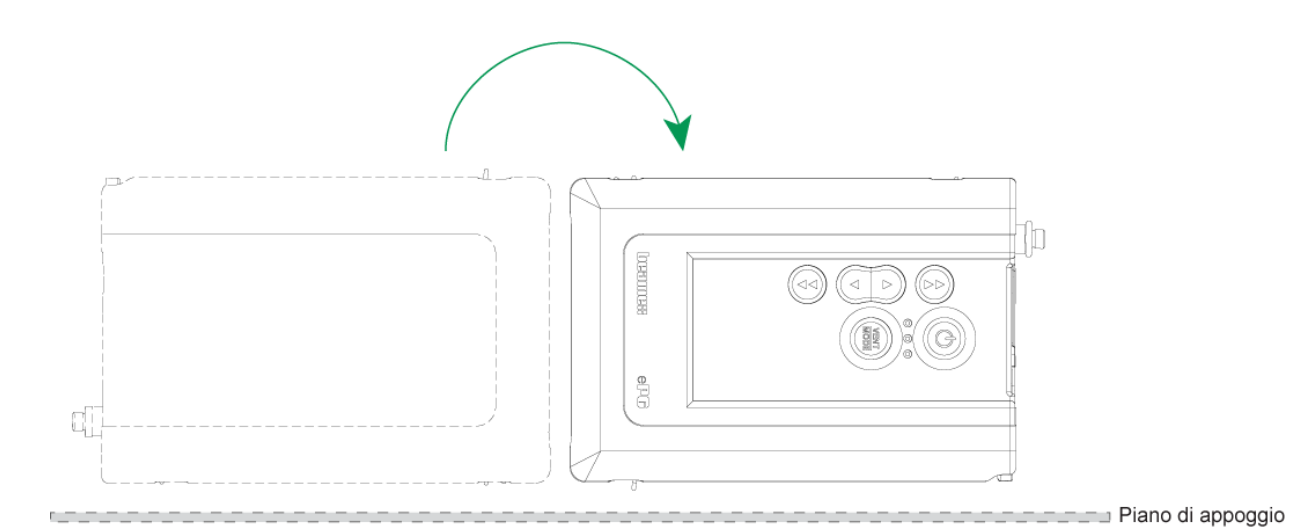

Figura 40: Posizione 3

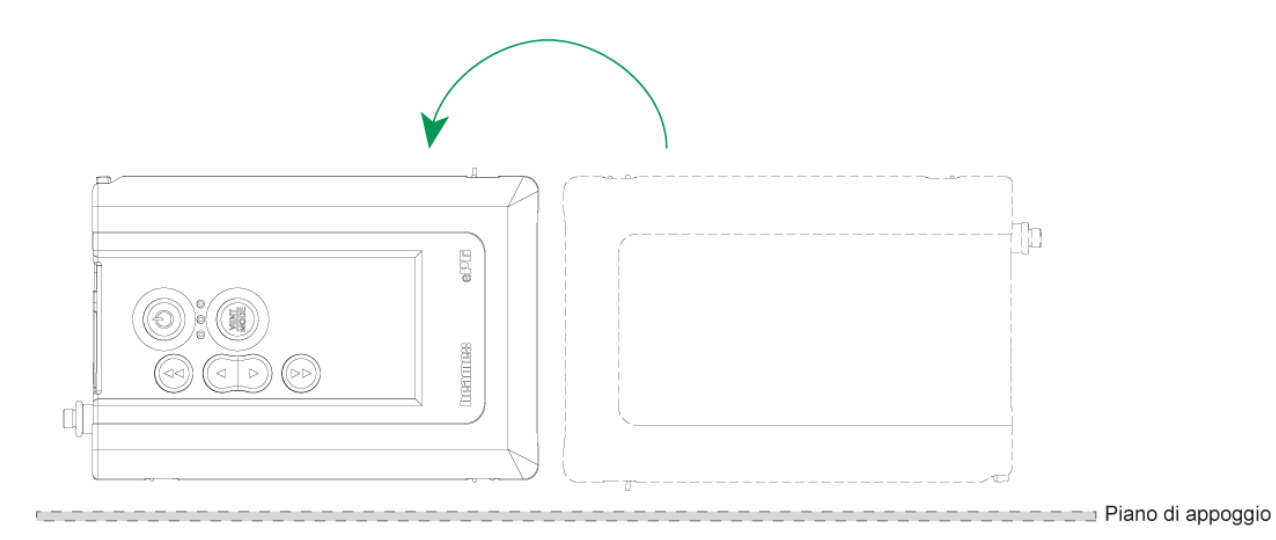

Figura 41: Posizione 4

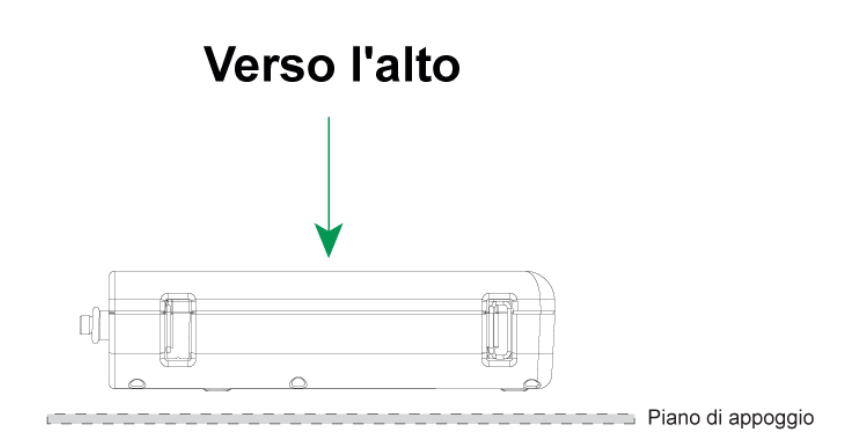

Figura 42: Posizione 5

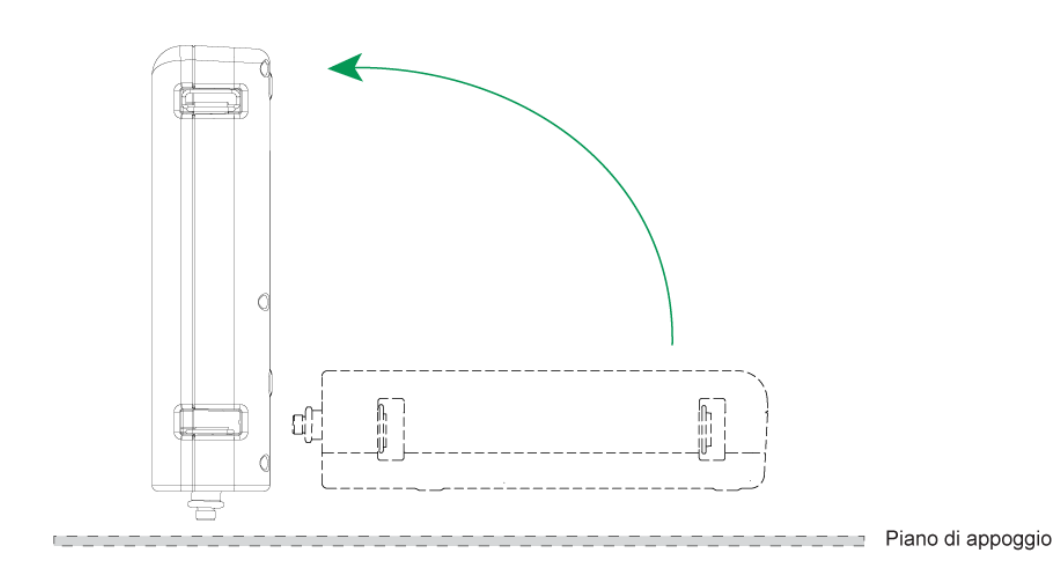

Figura 43: Posizione 6

### Pulizia della valvola di uscita

**1.** Rimuovere tutte le viti dal coperchio posteriore. Fare attenzione alla vite posizionata nello scomparto della batteria (1).

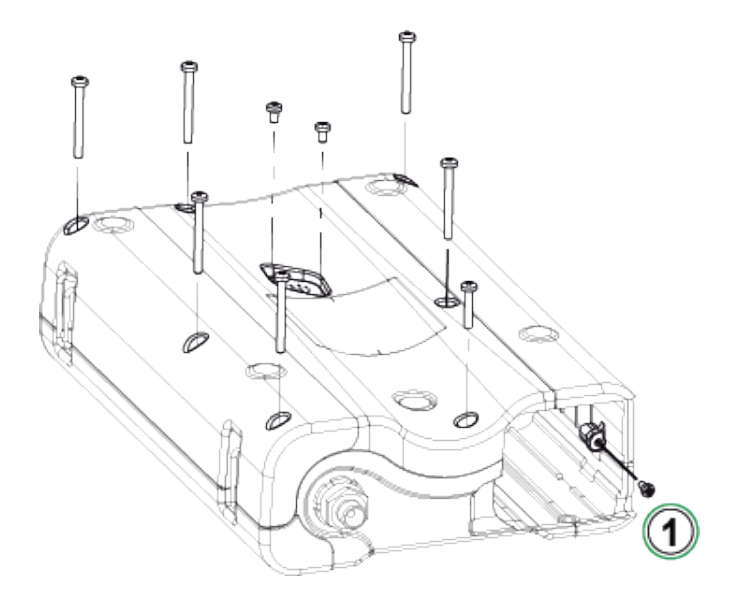

Figura 44: Passaggio 1

**2.** Sollevare delicatamente il coperchio posteriore e controllare che la PCB principale resti nella sua posizione sul coperchio anteriore.

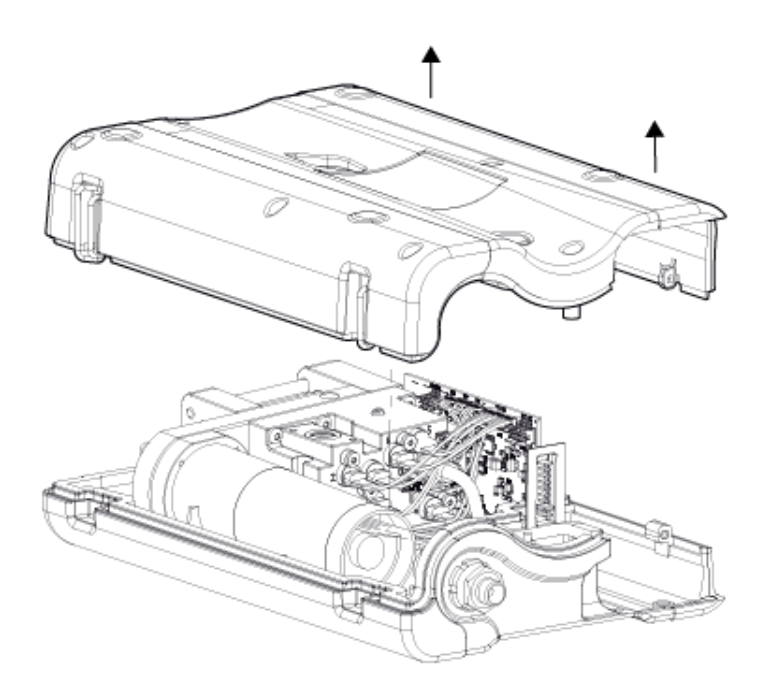

Figura 45: Passaggio 2

3. Rimuovere le due viti (1) dal coperchio della valvola (2).

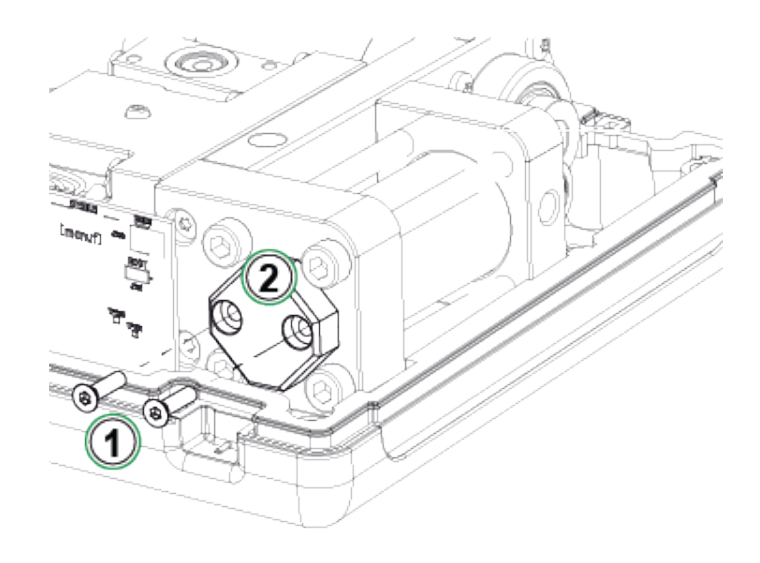

Figura 46: Passaggio 3

4. Rimuovere il coperchio della valvola.

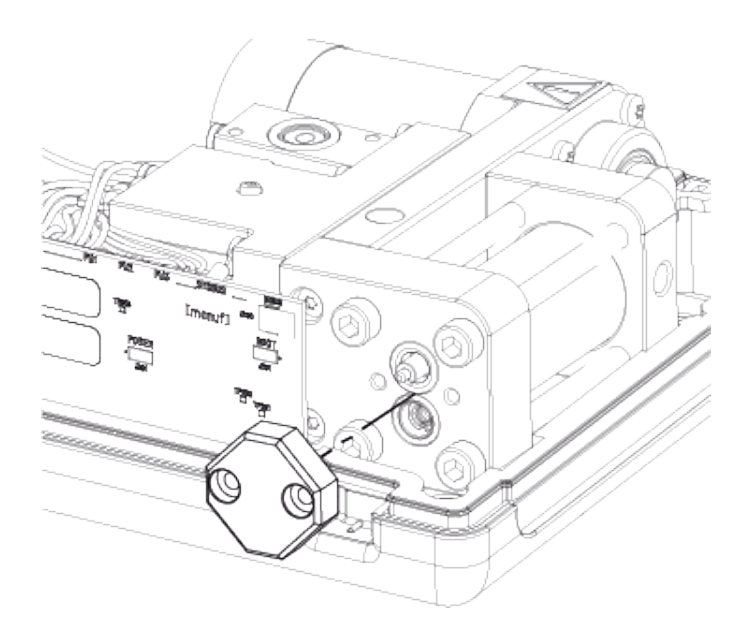

Figura 47: Passaggio 4

5. Rimuovere e pulire la molla (1) e la valvola di uscita (2). È possibile soffiare aria compressa all'interno della valvola di ingresso (3). Prima di farlo, girare manualmente il gruppo del pistone nella posizione superiore (con il pistone il più vicino possibile al gruppo della valvola di non ritorno) per evitare che la valvola di ingresso scivoli all'interno del cilindro.

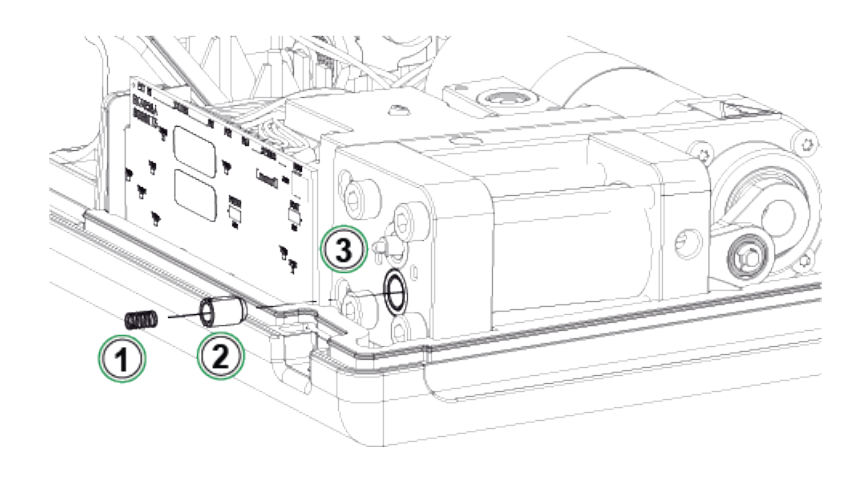

Figura 48: Passaggio 5

### Sostituzione delle valvole di non ritorno

#### Kit valvole di non ritorno ePG (8006145).

- **1.** Rimuovere il coperchio posteriore (vedere i passaggi 1 e 2 nel capitolo Pulizia della valvola di uscita).
- 2. Girare manualmente il gruppo del pistone nella posizione inferiore in modo da vedere la vite (1) dietro il terminale di guida del cilindro (2) e poterla rimuovere.

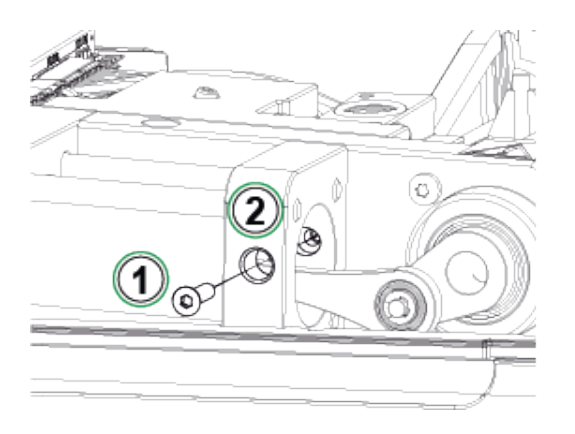

Figura 49: Passaggio 2

**3.** Rimuovere le seguenti due viti (1) dal meccanismo della pompa e sollevare leggermente l'intero meccanismo.

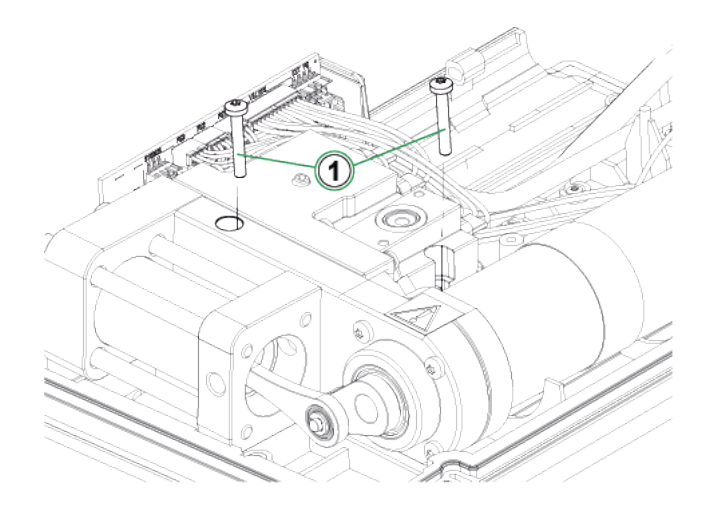

Figura 50: Passaggio 3

**4.** Rimuovere le quattro viti che tengono insieme le estremità del cilindro. Durante il riassemblaggio, stringere le viti con una coppia di serraggio di 2,5 Nm.

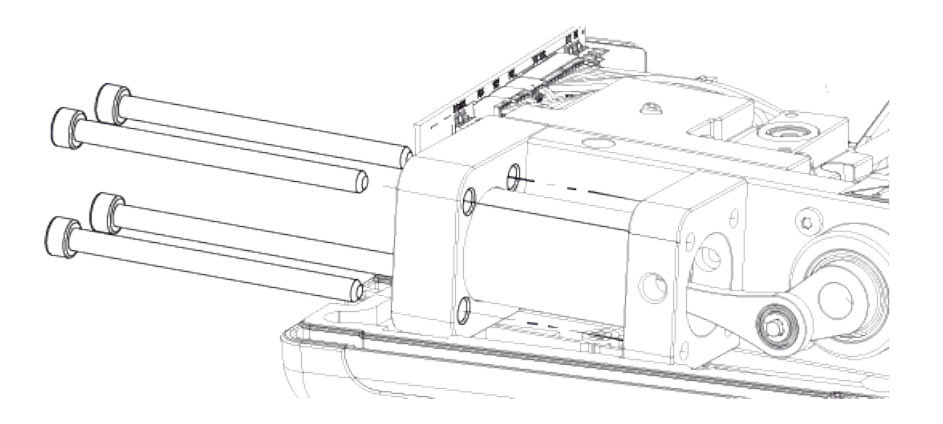

Figura 51: Passaggio 4

5. Quando le viti sono state rimosse, sollevare il terminale di guida del cilindro e il cilindro (1). Prima di sollevare il cilindro, spingerlo leggermente indietro e girarlo verso destra in modo da poterlo sollevare con facilità. Prestare attenzione a non far scivolare il cilindro verso il basso fino al punto in cui sia visibile la guarnizione del pistone dalla parte superiore del cilindro. Se ciò accade, è necessario rimuovere prima la guarnizione del pistone (Figura 56: Passaggio 4) e poi rimuovere il cilindro per riportare il pistone all'interno del cilindro.

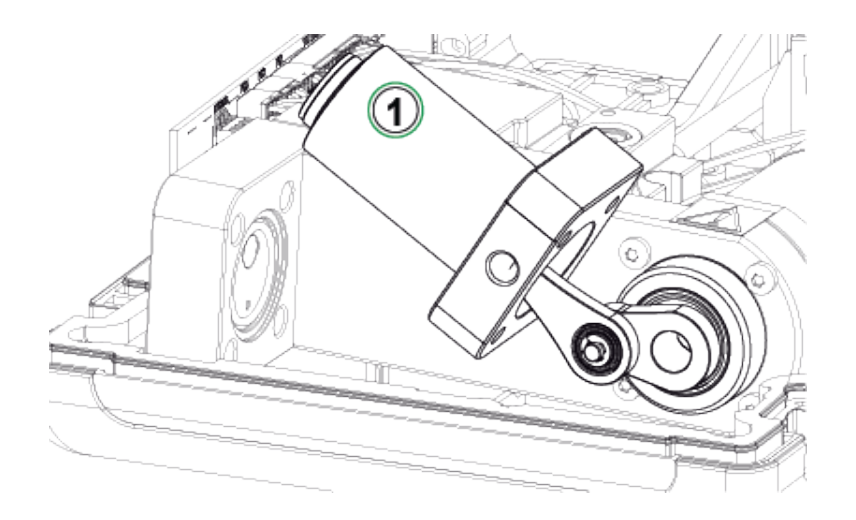

Figura 52: Passaggio 5

6. Posizionare il dispositivo su un lato in modo che la valvola di ingresso (1) sia rivolta verso l'alto. Spostare lateralmente il manicotto della valvola (2) in modo che la valvola fuoriesca dalla fenditura.

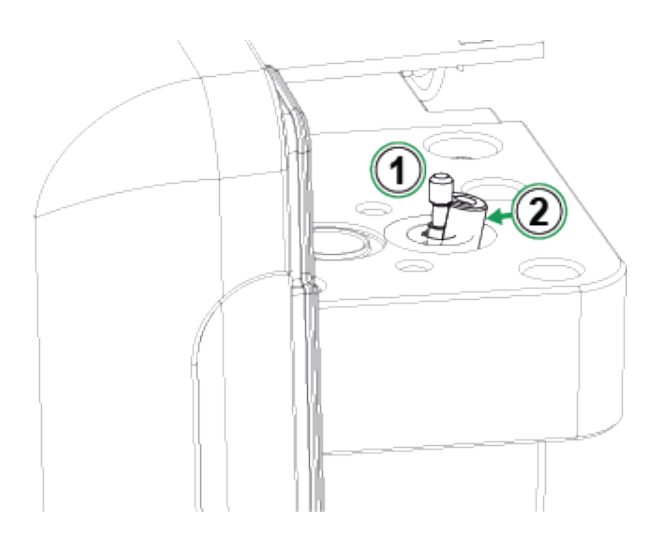

Figura 53: Passaggio 6

 Pulire e sostituire il manicotto della valvola di ingresso (1), la molla (2) e la valvola di ingresso (3). È anche possibile pulire e sostituire gli O-ring del cilindro.

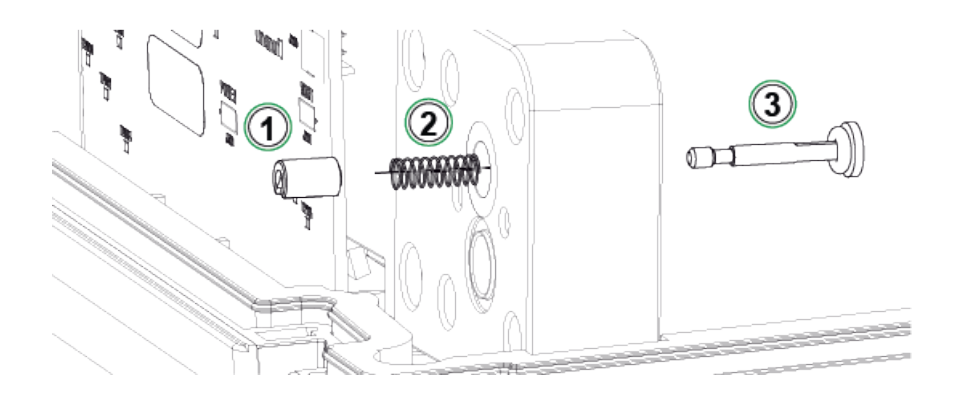

Figura 54: Passaggio 7

- 8. Per istruzioni sulla sostituzione della valvola di uscita, vedere il Passaggio 5 del capitolo Pulizia della valvola di uscita.
- 9. Assemblare il dispositivo ripetendo i passaggi in ordine inverso.

### Sostituire le guarnizioni del pistone

È disponibile un kit di manutenzione per la guarnizione del pistone di ePG (8006130).

- 1. Rimuovere il coperchio posteriore (vedere le istruzioni nel capitolo Pulizia della valvola di uscita).
- **2.** Seguire i passaggi da 2 a 5 descritti nel capitolo Sostituzione delle valvole di non ritorno.

3. Rimuovere il terminale di guida e il cilindro.

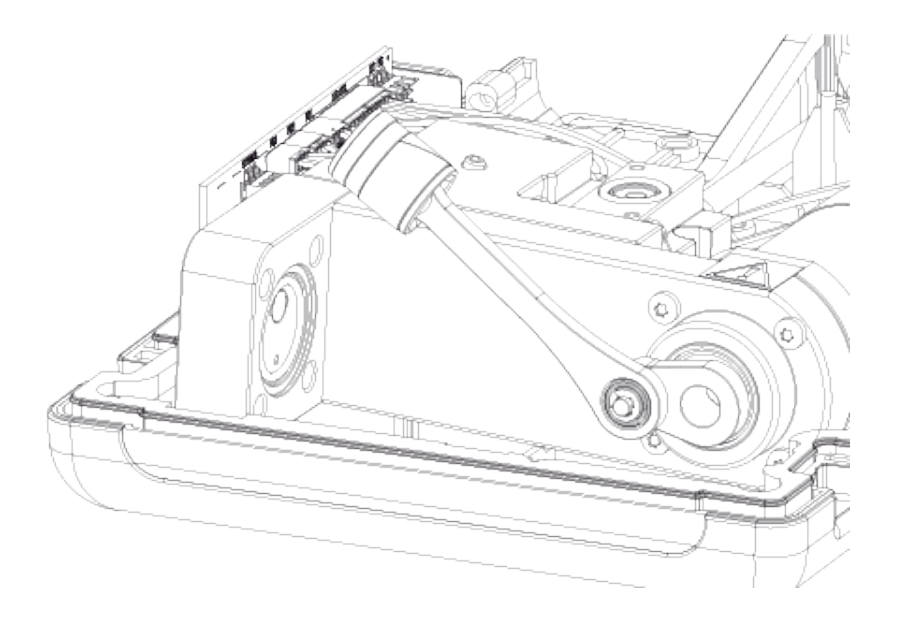

Figura 55: Passaggio 3

**4.** Svitare la vite M3x6 (1), rimuovere la parte superiore del pistone, la guarnizione del pistone (2) e l'anello di guida (3). Aprire o rompere l'anello di guida, ad esempio con un cacciavite, per permetterne la sostituzione.

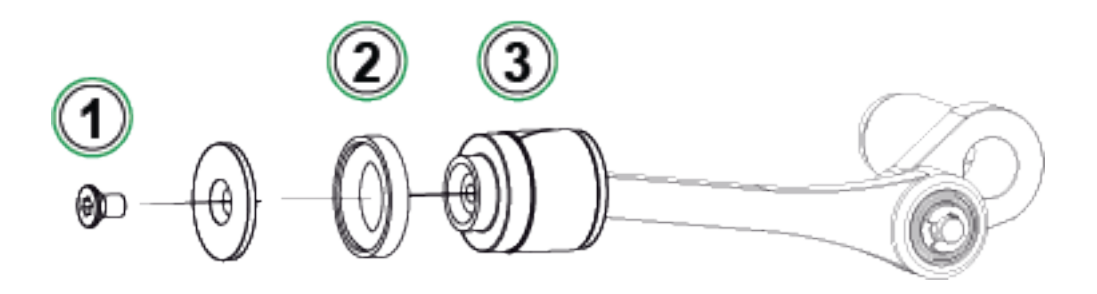

Figura 56: Passaggio 4

**5.** Tutte le parti sono state rimosse.

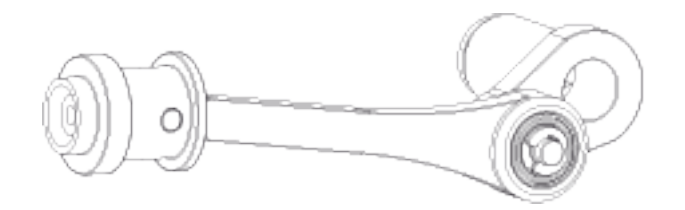

Figura 57: Passaggio 5

6. Spingere e far scivolare il nuovo anello di guida (1) sullo strumento per la sostituzione (2). L'anello di guida è stretto, per cui è necessario utilizzare un attrezzo per metterlo in posizione.

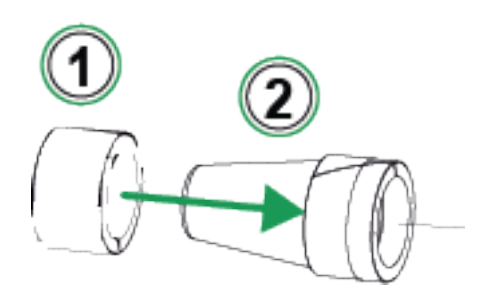

Figura 58: Passaggio 6

**7.** Spingere contro il pistone l'anello di guida e lo strumento per la sostituzione. Spingere quindi l'anello di guida sul pistone, nella sua posizione.

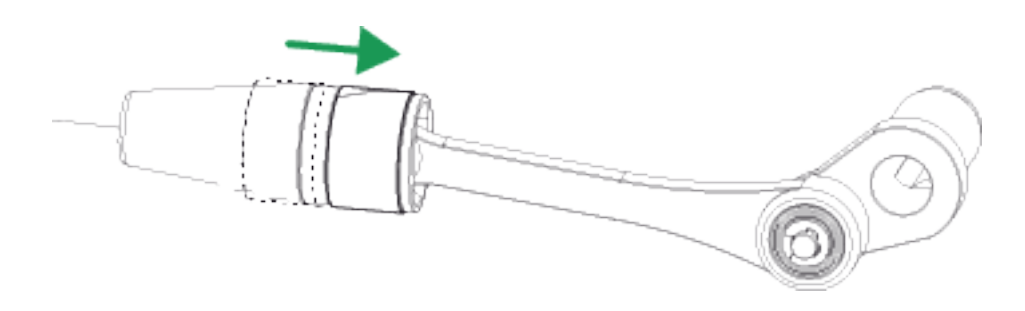

Figura 59: Passaggio 7

8. Prendere un nuovo o-ring e una nuova guarnizione del pistone (vedere parte (2) in Figura 56: Passaggio 4). Farli scivolare in posizione e stringere con la parte superiore del pistone e la nuova vite M3x6.

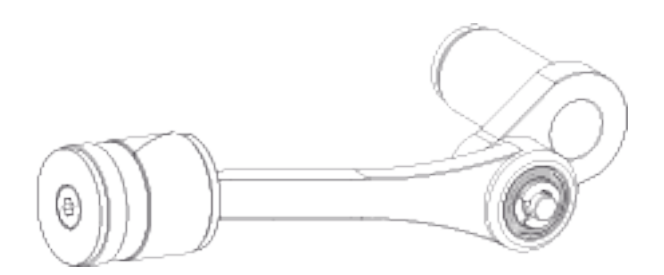

Figura 60: Passaggio 8

# Istruzioni per l'aggiornamento del firmware

Controllare gli aggiornamenti del firmware ePG disponibili nel Download Center (https://www.beamex.com/download-center). Per aggiornare la versione del firmware, seguire le istruzioni riportate di seguito.

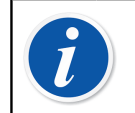

**Nota:** Non è consigliato usare l'applicazione di aggiornamento di ePG con una versione di Windows anteriore a Windows 10.

Se il firmware del generatore di pressione elettrico e controllore Beamex ePG viene aggiornato per la prima volta da un PC, occorre installare il driver Windows corretto.

- 1. Collegare il cavo USB tra ePG e PC.
- **2.** Spegnere ePG.
- 3. Tenere premuti i pulsanti di incremento grossolano della pressione

🕑 e diminuzione grossolana della pressione 🕑 e premere

contemporaneamente il pulsante accensione 
per attivare la modalità di aggiornamento firmware e rendere il dispositivo visibile dal PC.

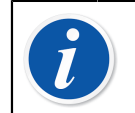

**Nota:** Tenere presente che nessun LED si accende durante questa operazione. ePG sarà comunque visibile dal PC.

- **4.** Aggiornare i driver (per dettagli vedere Aggiornamento del driver USB). È necessario avere **diritti di amministratore** per aggiornare il driver.
  - 1. Aprire Gestione dispositivi in Windows.
  - 2. Trovare il dispositivo USB e aggiornare manualmente i driver. Sono contenuti nella cartella di aggiornamento: ePG\_Update\Driver.
- 5. Eseguire il software di aggiornamento di ePG (*ePG\_Update.exe* nel pacchetto di installazione).
- **6.** La versione corrente del firmware ePG può essere controllata selezionando il dispositivo, ad esempio "ePG V1.00".
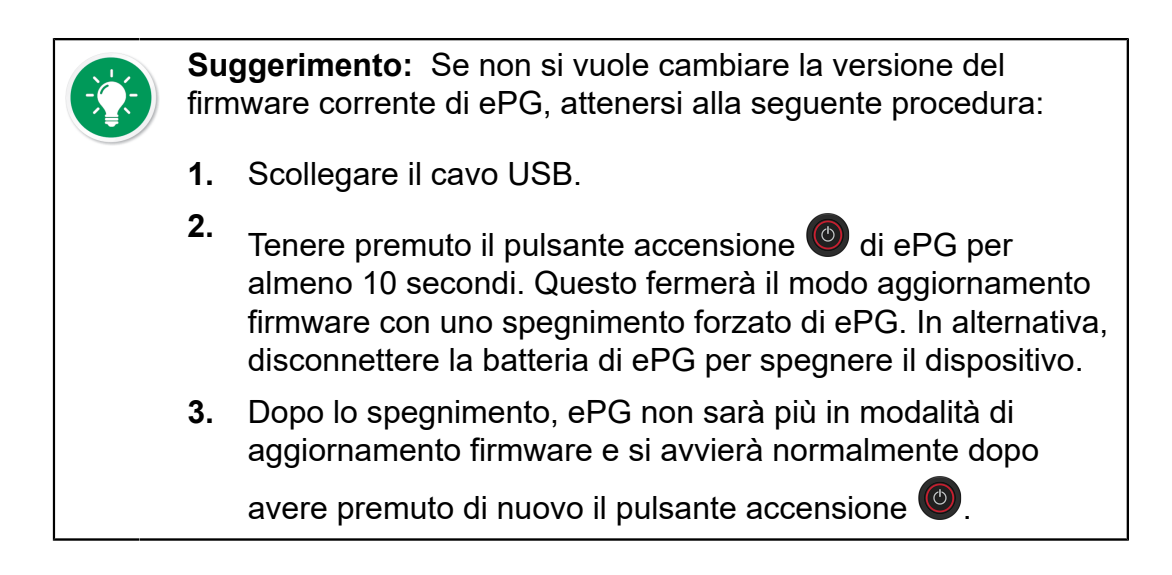

7. Selezionare il file di aggiornamento (nel caso in cui non venga selezionato automaticamente) e premere **Update Firmware** (Aggiornamento firmware).

| Beamex ePG Update                                                  | _ |       | Х    |
|--------------------------------------------------------------------|---|-------|------|
| Select ePG Device:                                                 |   |       |      |
| ePG V0.09                                                          | ~ | Refre | esh  |
| Update Firmware                                                    |   |       |      |
| Selected Update File: V1.00<br>C:\Temp\ePG_Update\ePG_v1.00.update |   | Open  | File |

**8.** Dopo l'aggiornamento verrà visualizzato il seguente messaggio: "Download verified successfully" (Download verificato con successo)

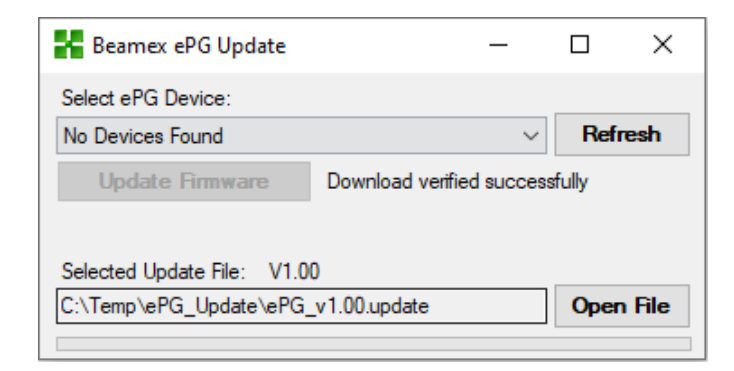

- **9.** Il dispositivo viene riavviato.
- **10.** Scollegare il cavo USB tra ePG e PC.

## Aggiornamento del driver USB

Per aggiornare manualmente il driver:

**1.** Aprire Gestione dispositivi in Windows. È possibile utilizzare lo strumento di ricerca nella barra delle applicazioni di Windows.

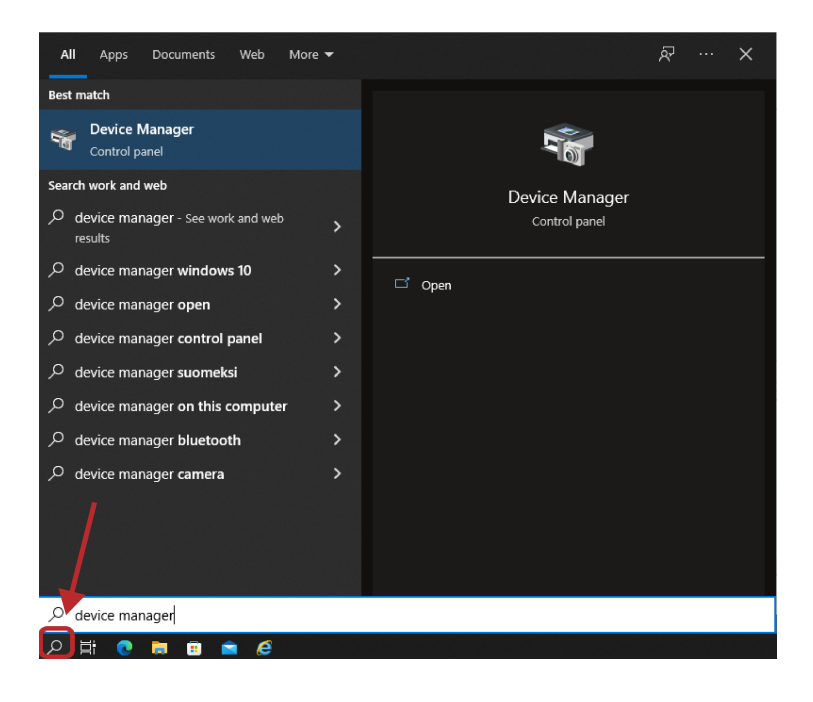

 Fare clic con il pulsante destro del mouse su STM Device in DFU Mode (Dispositivo STM in modo DFU), che si trova sotto i controller Universal Serial Bus, e selezionare Update driver (Aggiornamento driver).

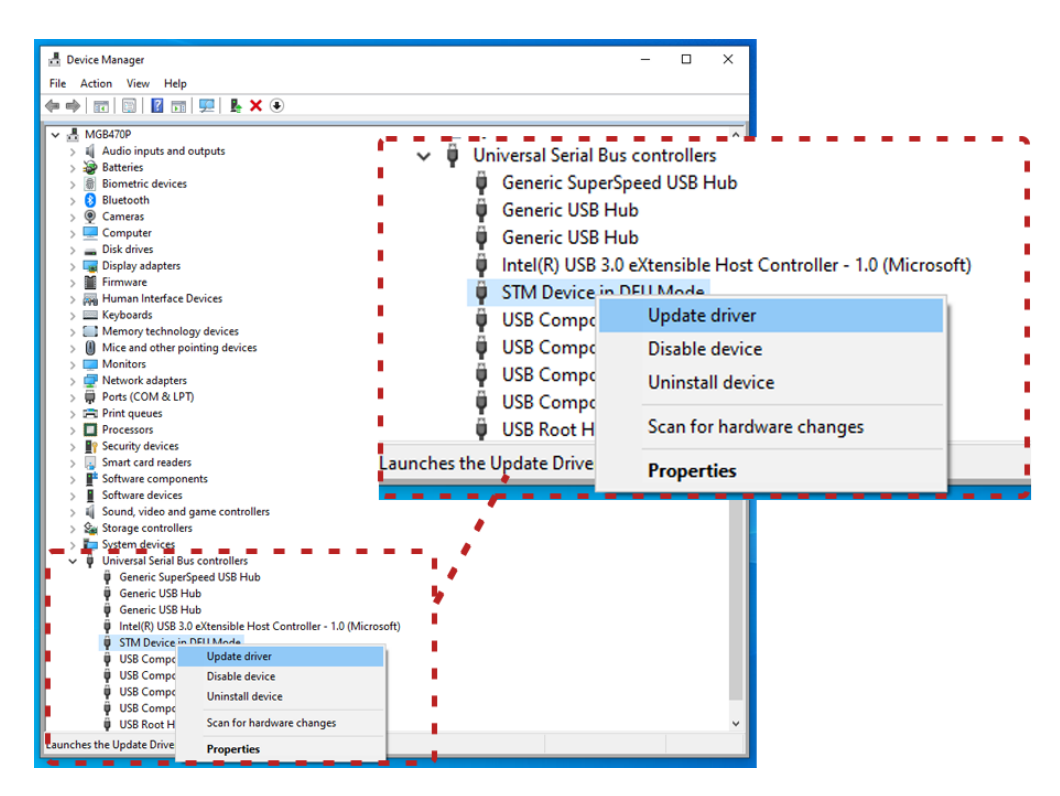

**3.** Selezionare **Browse my computer for drivers** (Cerca i driver nel computer).

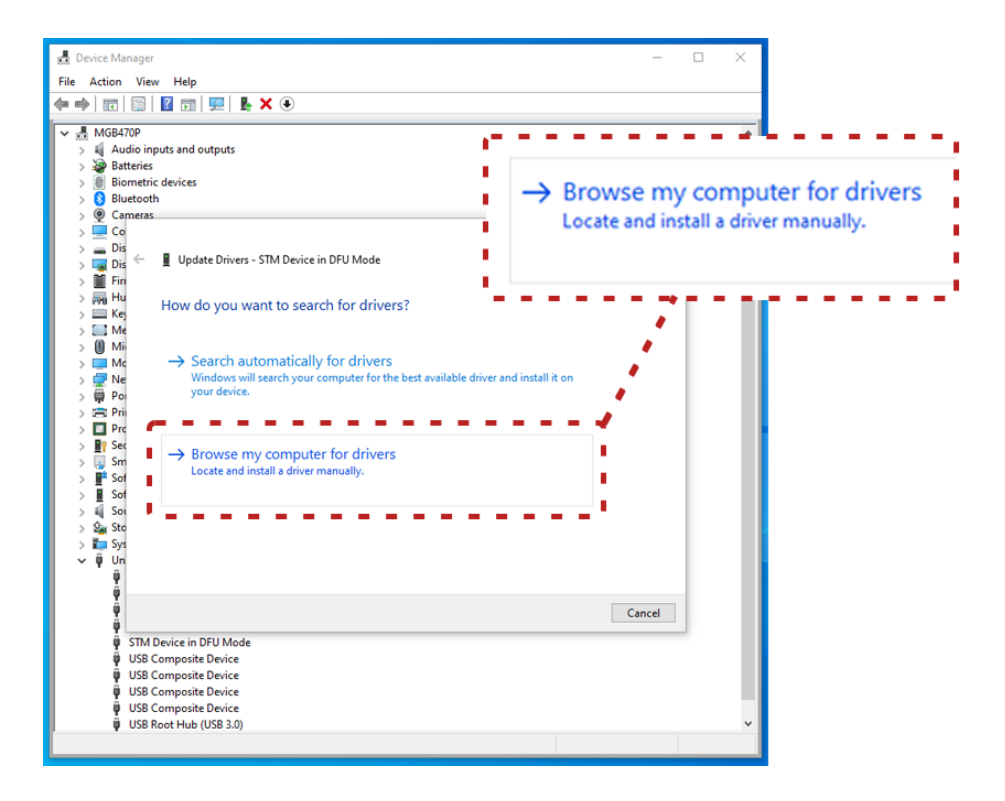

4. Cercare la posizione corretta (cartella ePG\_Update\Driver all'interno del pacchetto di installazione) e premere Next (Avanti).

| 🛃 Device Manager                                                                                                    | ×                                                                 |
|----------------------------------------------------------------------------------------------------|-------------------------------------------------------------------|
| File Action View Help                                                                                                    |                                                                   |
|                                                                                                    |                                                                   |
| ▲ MG8470P         > ▲ MG8470P         > ▲ Biometric devices         > ▲ Biometric devices         > ● Elevation         > ● Cameras         > ● Commeras         > ■ Dis         > ■ Dis         > ■ Me         > ■ Me         > ■ Ne         > ■ Ne         > ■ Ne         > ■ Pre         > ■ Set         > ■ Set         > ■ Set         > ■ Set         > ■ Set         > ■ Set         > ■ Set         > ■ Set         > ■ Set         > ■ Set         > ■ Set         > ■ Set | Search for drivers in this location:<br>C:\Temp\ePG_Update\Driver |
|                                                                                                    | Next Cancel                                                       |
| ♥ SIM Device in DFU Mode<br>♥ USB Composite Device<br>♥ USB Composite Device<br>♥ USB Composite Device                                                                                                    |                                                                   |
| ψ USB Composite Device<br>ψ USB Root Hub (USB 3.0)                                                                                                    | <b>~</b>                                                          |

5. Il driver viene installato.

| File         Action         View         Help           (= =)         (□)         (□)         (□)         (□)         (□)                                                                                                    |                                                              |
|----------------------------------------------------------------------------------------------------|--------------------------------------------------------------|
| ✓                                                                                                    | Windows has finished installing the drivers for this device: |
| >                                                                                                    | STM32 Bootloader                                             |
| <ul> <li>Network</li> <li>Windows has successfully updated your drivers</li> <li>Me</li> <li>Me</li> <li>Ne</li> <li>Ne</li> <li>STM32 Bootloader</li> <li>Set</li> <li>Set<!--</td--><td></td></li></ul> |                                                              |
| STM Device in DFU Mode     USB Composite Device     USB Composite Device     USB Composite Device     USB Composite Device     USB Composite Device     USB Composite Device     USB Root Hub (USB 3.0)                                                                                                    | Close                                                        |

6. Il driver appena installato è visibile in Gestione dispositivi di Windows.

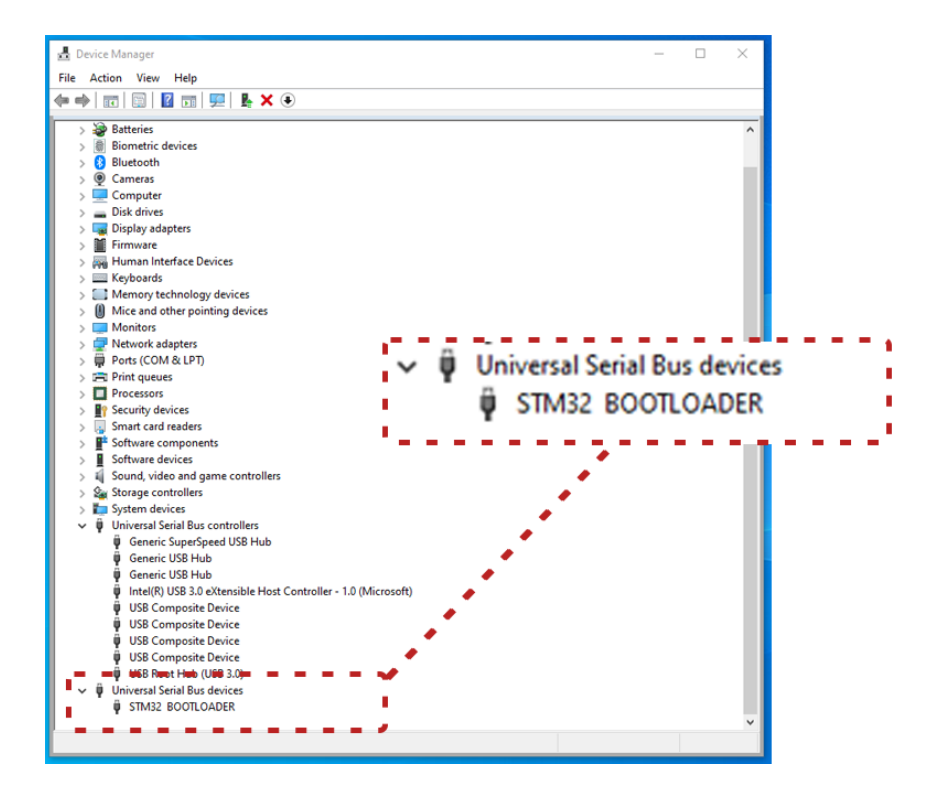

## Smaltimento dei rifiuti elettrici ed elettronici

## **Beamex e RAEE**

Beamex è una società eco consapevole che sviluppa i suoi prodotti in modo da garantire che siano semplici da riciclare e non introducano materiali pericolosi nell'ambiente.

Nell'Unione Europea (UE) e in altri Paesi con sistemi di raccolta differenziata, lo smaltimento dei rifiuti di apparecchiature elettriche ed elettroniche (RAEE) è regolato da norme specifiche.

La direttiva RAEE UE 2012/19/UE (Direttiva RAEE) stabilisce che i produttori di apparecchiature elettroniche sono responsabili per la raccolta, il riutilizzo, il riciclo e il trattamento dei RAEE che il produttore ha messo sul mercato UE dopo il 13 agosto 2005. L'obiettivo di questa normativa è di salvaguardare e migliorare la qualità dell'ambiente, proteggere la salute umana e preservare le risorse naturali.

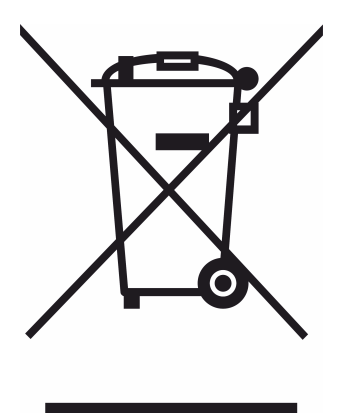

Il simbolo di cui sopra è stampato sull'adesivo applicato al retro del prodotto. Esso indica che il prodotto deve essere consegnato al punto di raccolta responsabile per il riciclo delle apparecchiature elettriche ed elettroniche.

Per informazioni più dettagliate sul riciclo di questo prodotto, contattare il rappresentante locale o il servizio locale di smaltimento dei rifiuti.

## Istruzioni per la manutenzione e il trasporto

L'utente può eseguire la manutenzione di base (ad es. sostituire le guarnizioni e le valvole di non ritorno). Interventi di manutenzione più complessi e riparazioni devono essere eseguiti dalle squadre di assistenza Beamex o da un tecnico autorizzato.

Quando si spedisce ePG all'assistenza, collocarlo nel suo imballo originale, così come è stato ricevuto da Beamex.